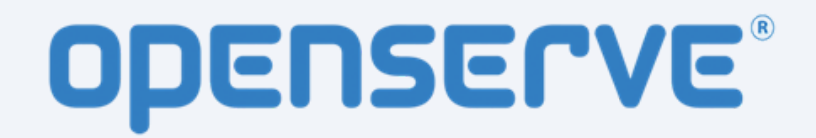

#### LibViewer การติดตั้งโปรแกรมอ่าน ebook ผ่าน Computer

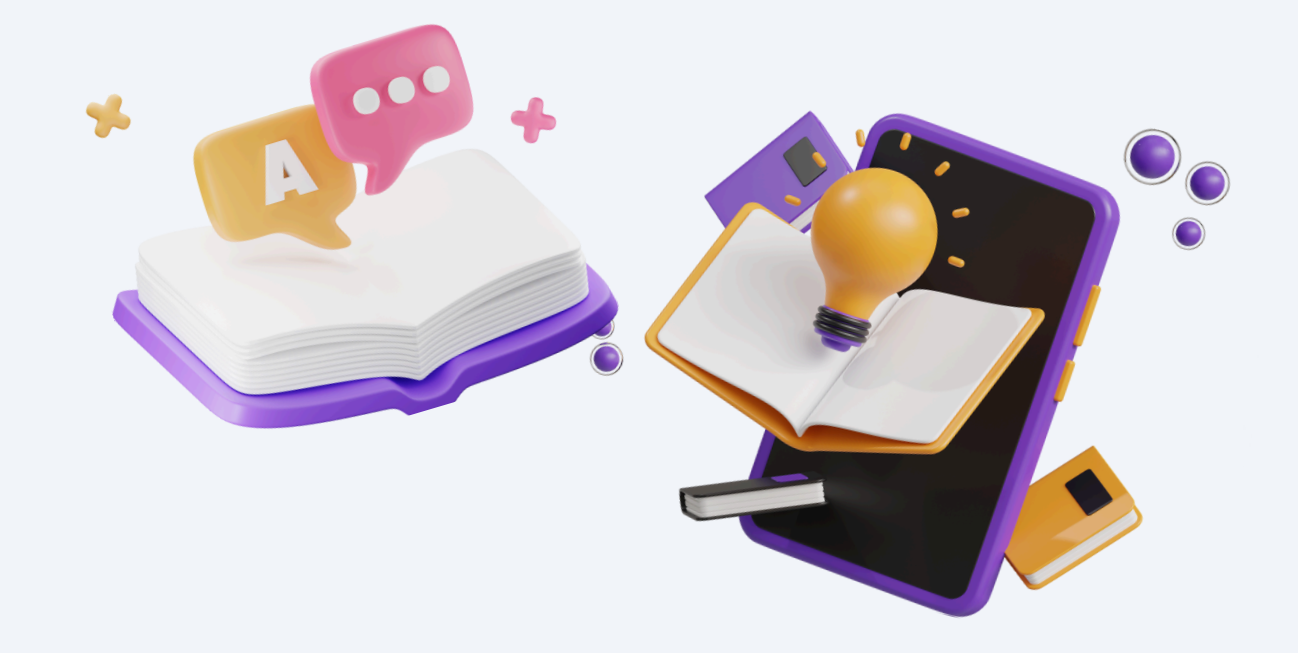

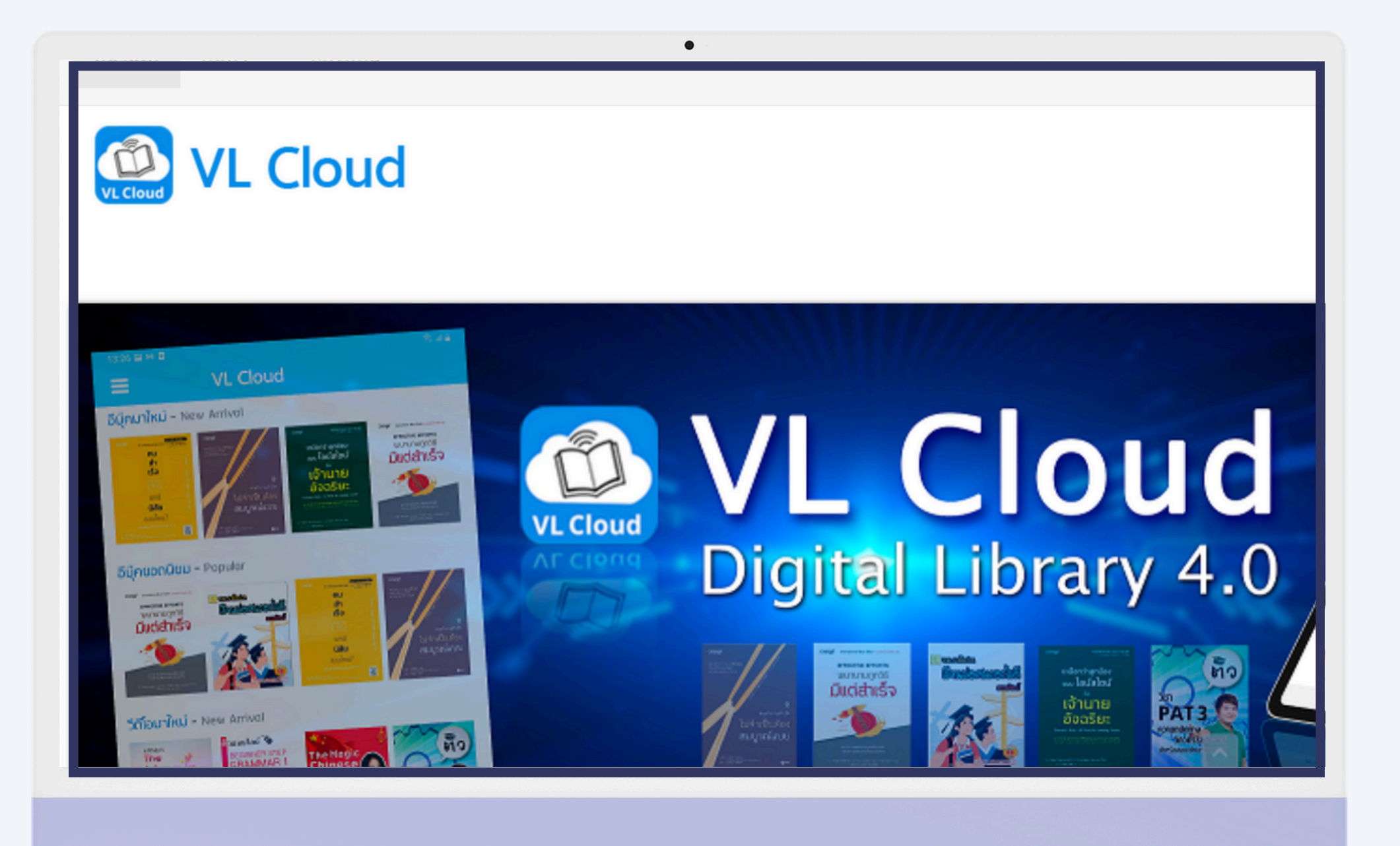

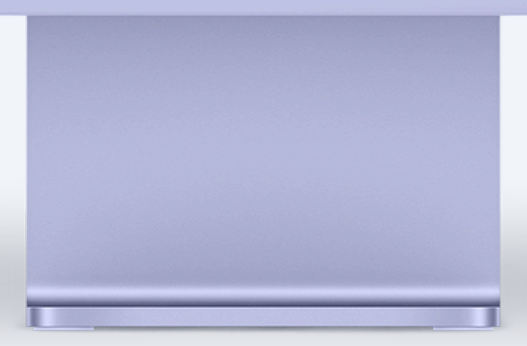

# การติดตั้งโปรแกรมอ่าน EBOOK

 เริ่มต้นโดยเข้าหน้า เว็บไซต์ของลูกค้า ໂດຍພົມພ໌ชื่อเว็บไซต์ ลงในแถบที่อยู่ด้านบน ของเบราว์เซอร์ แล้วกด "ENTER"

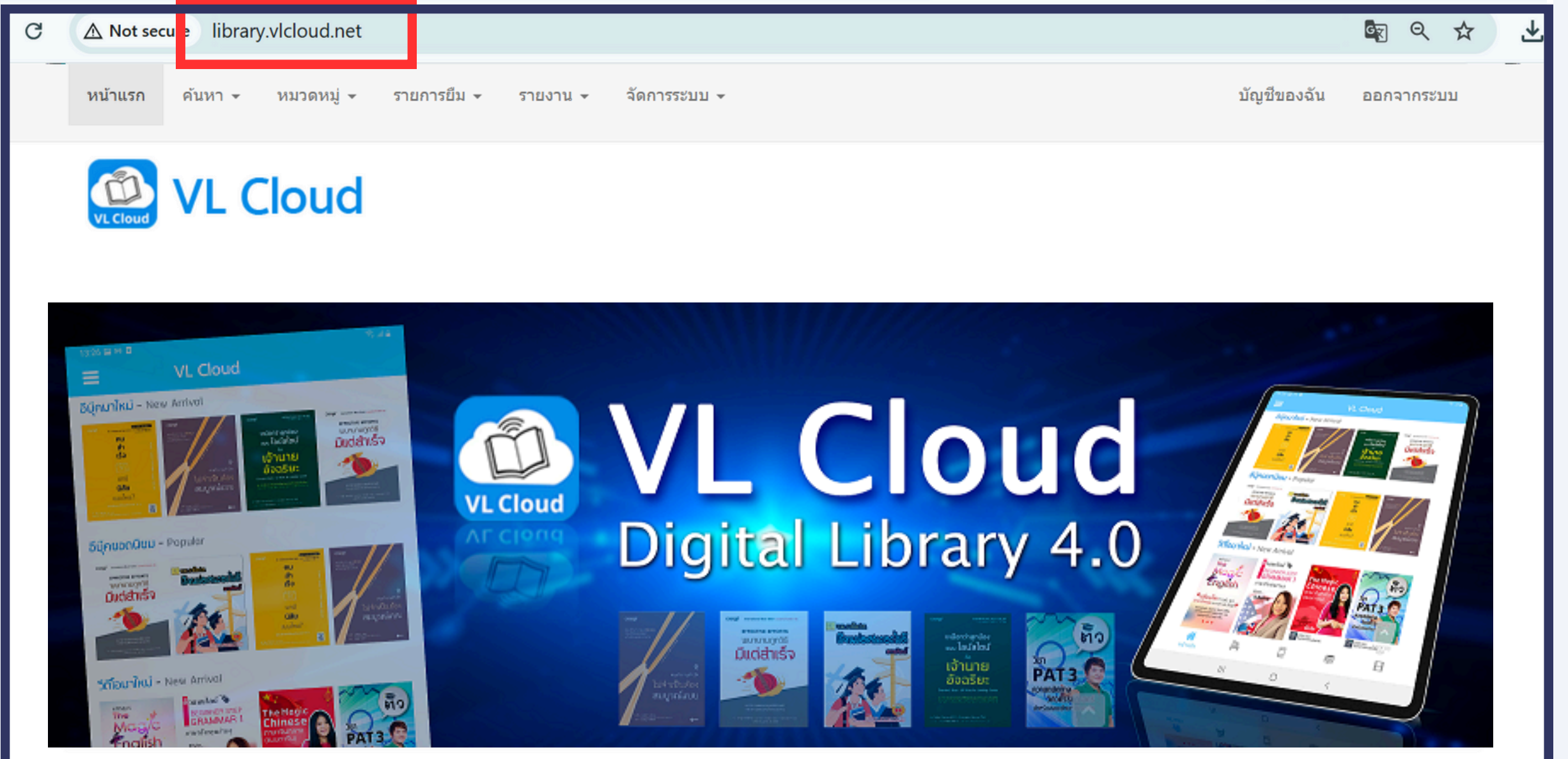

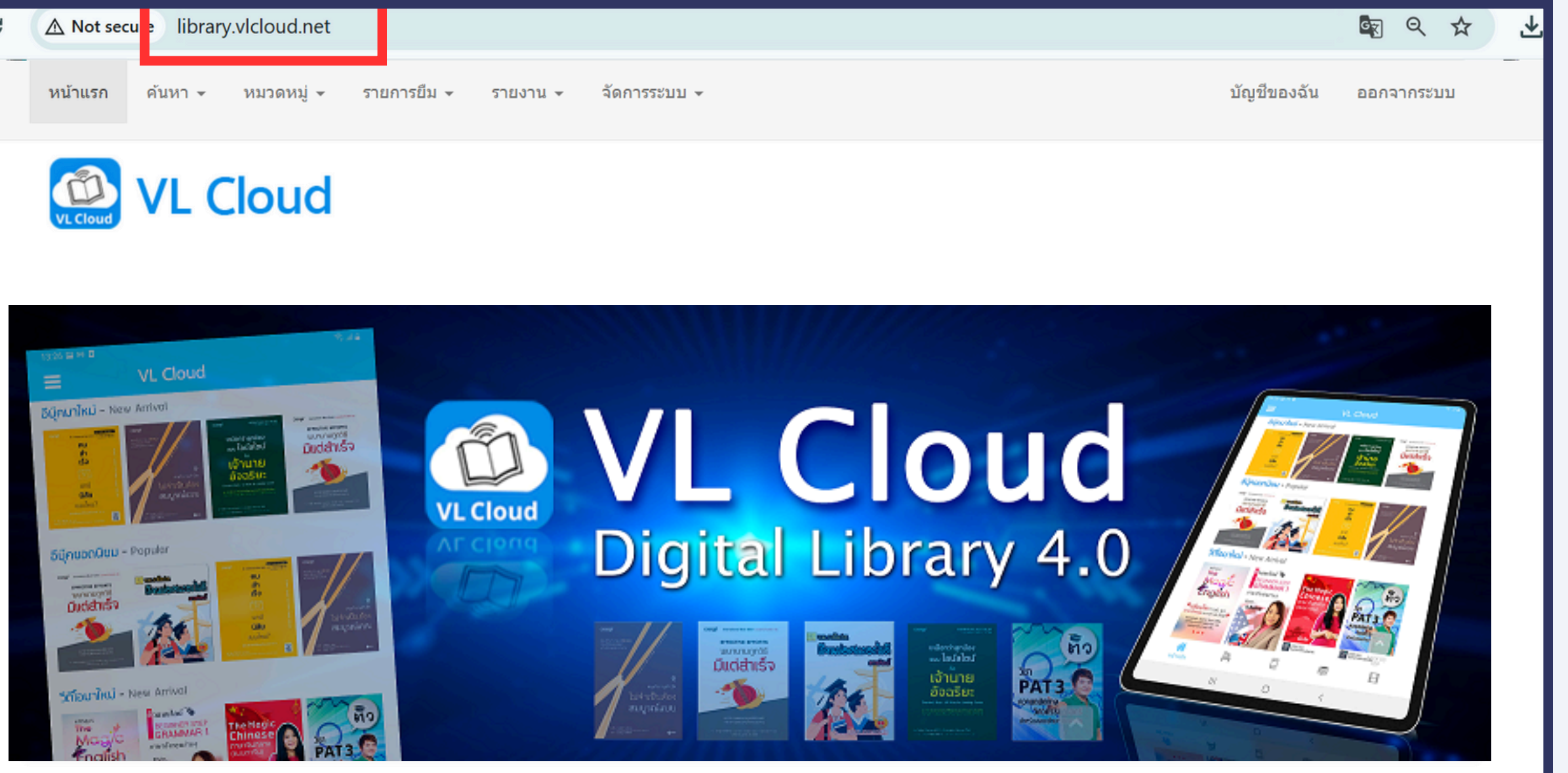

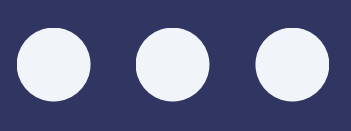

# การติดตั้งโปรแกรมอ่าน EBOOK

#### คลิกที่คำว่า "ดาวน์โหลดโปรแกรม อ่าน EBOOK"

เมื่อคลิกดาวน์โหลด
แล้ว ให้กดคำว่า
"KEEP" ที่มุมขวาบน
ของหน้าจอ

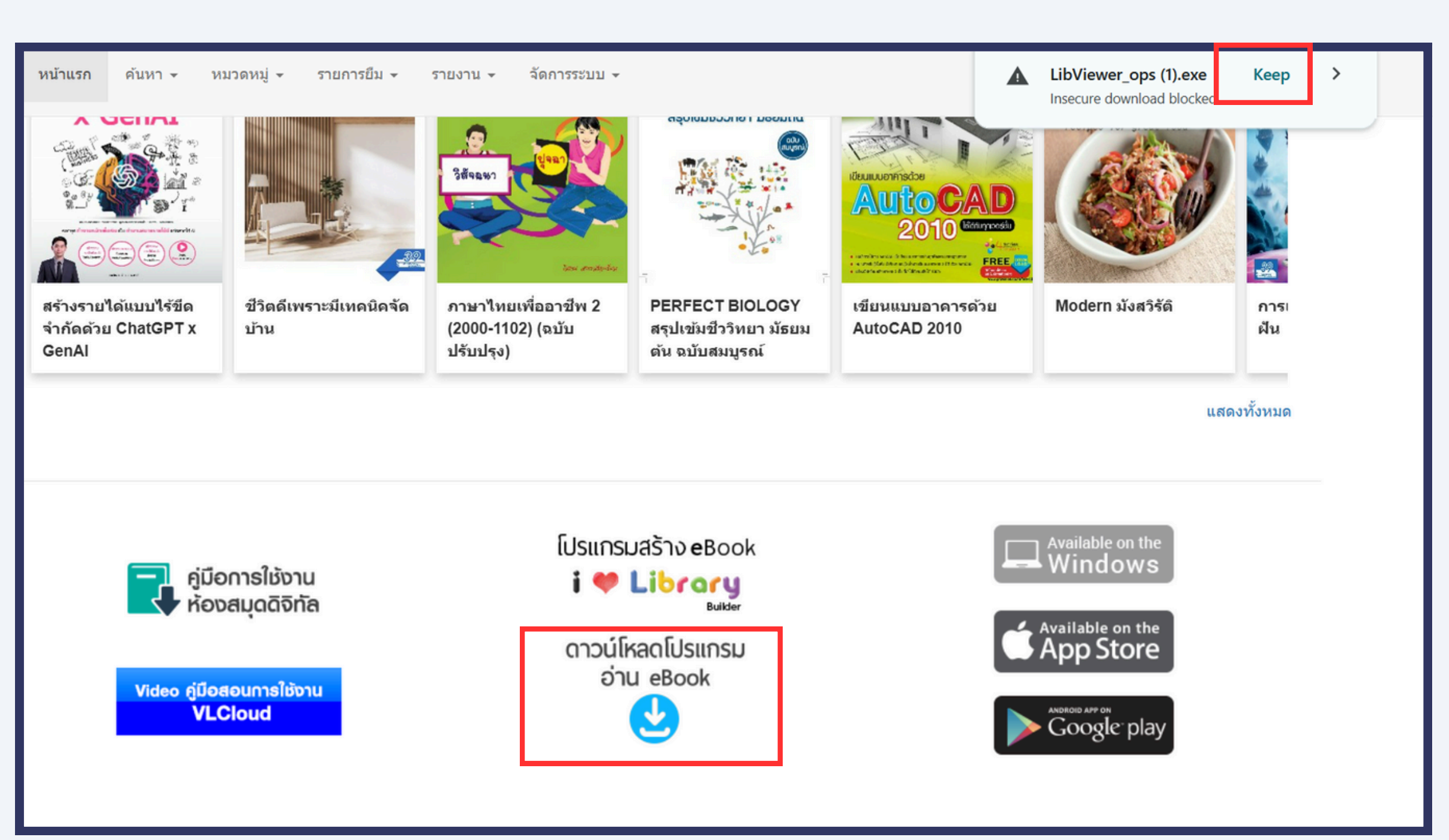

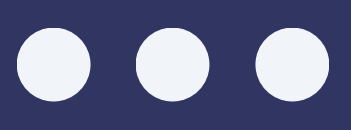

# การติดตั้งโปรแกรมอ่าน EBOOK

 ในบางกรณีที่เมื่อดาวน์ โหลดมาแล้วขึ้นหน้าจอ สีฟ้าให้กดที่คำว่า
"MORE INFO"

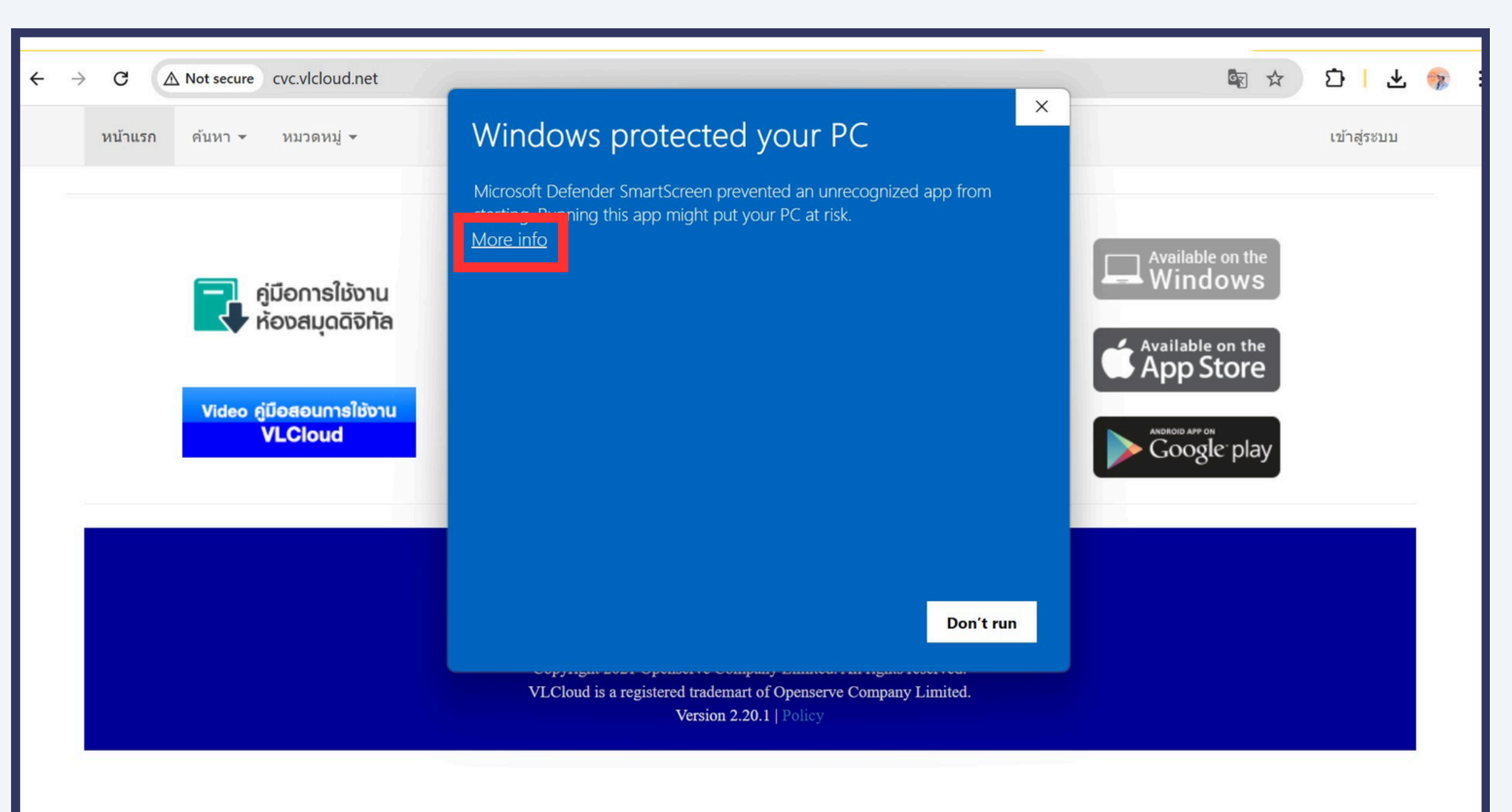

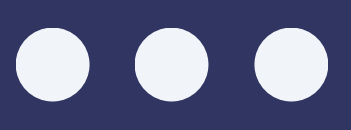

# การติดตั้งโปรแกรมอ่าน EBOOK

# จากนั้นให้กดที่คำว่า " RUN ANYWAY "

| หน้าเ | เรก ค้นหา 👻 | หมวดหมู่ 🗸                                       | Windows protecte                                                         |
|-------|-------------|--------------------------------------------------|--------------------------------------------------------------------------|
|       |             | หมวดหมู่หนังสืออิเล็กข<br>หมวดหมู่สื่อภาพเคลื่อเ | Microsoft Defender SmartScreen pr<br>starting. Running this app might pu |
|       |             | าู่มือการใช้งาน<br>ร้องสมุดดิจิทัล               | App: LibViewer_CVC.exe<br>Publisher: Unknown publisher                   |
|       | Video (     | มือสอนการใช้งาน<br>VLCloud                       |                                                                          |
|       |             |                                                  |                                                                          |
|       |             |                                                  | VLCloud is a registered traden                                           |

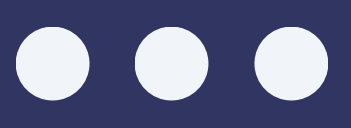

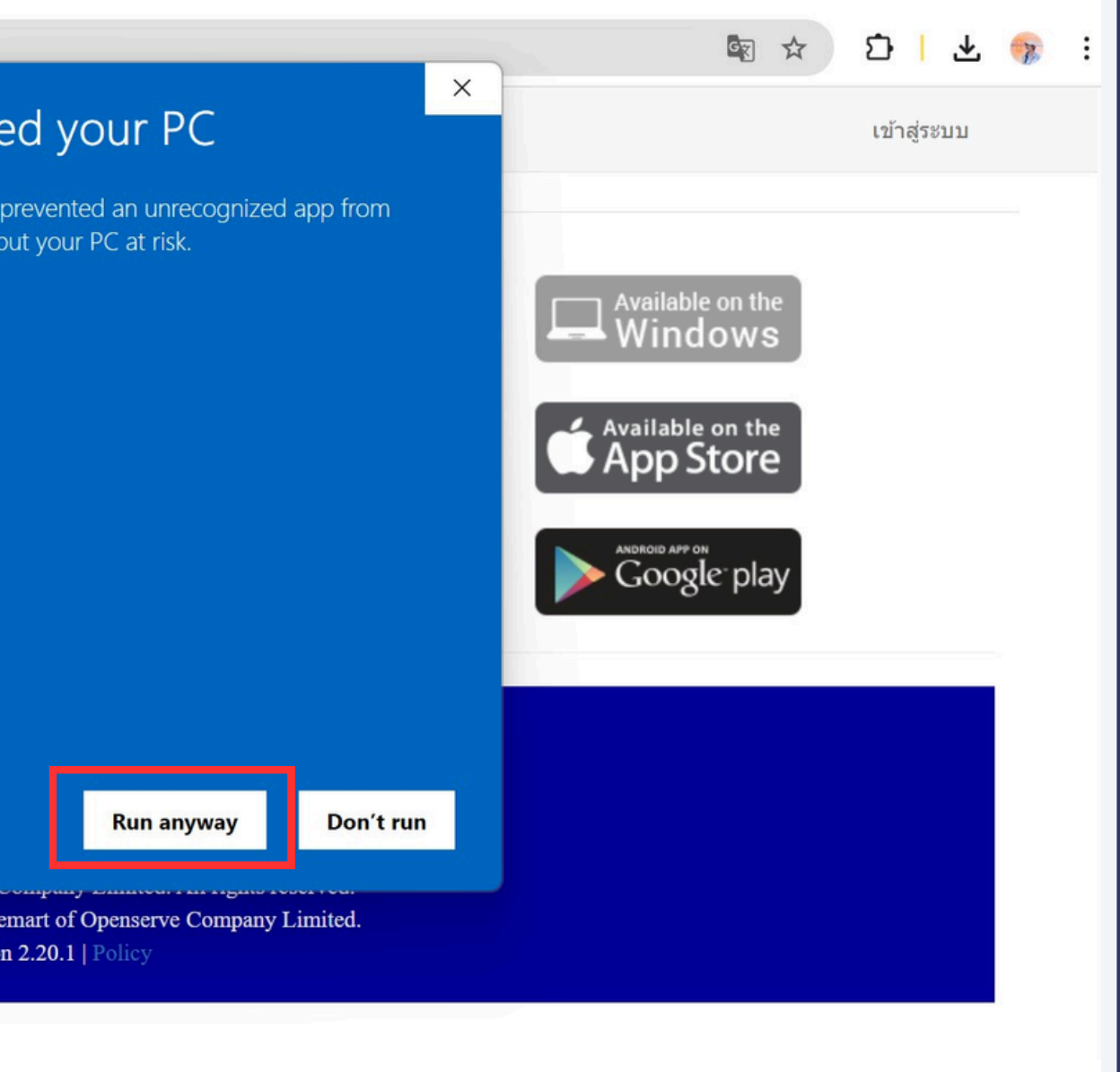

# การติดตั้งโปรแกรมอ่าน EBOOK

 เมื่อดาวน์โหลดสำเร็จแล้วให้ คลิกขวาไฟล์ที่ดาวน์โหลด ออกมา คลิกคำว่า " RUN AS ADMINISTRATOR "

| 🛓 Downloads                       |     | × +                                   |                                     |                      |            |                  | - 0 X     |
|-----------------------------------|-----|---------------------------------------|-------------------------------------|----------------------|------------|------------------|-----------|
| $\leftarrow \rightarrow \uparrow$ | С   | 🖵 > This PC > Local I                 | Disk (C:) > Users > acer >          | Downloads >          |            | Search Downloads | Q         |
| 🕀 New -                           | C   | î 🕘 🖻 🛈                               | ↑↓ Sort $\sim$ $\equiv$ View $\sim$ |                      |            |                  | 📑 Details |
| 🛓 Downloads 🖈                     |     | Name                                  | Date modified                       | Туре                 | Size       |                  |           |
| 📑 Documents 🖈                     | L D | юдау                                  |                                     |                      |            | 1                |           |
| Pictures 🖈                        | 1   | 🕏 LibViewer_ops (1)                   | 4/4/2568 12:02                      | Application          | 8,527 KB   |                  |           |
| 🖪 Music 🔹                         |     | Libviewer_sskcat (1)                  | 4/4/2568 11:58                      | Application          | 8,498 KB   |                  |           |
|                                   |     | 💾 LibViewer_kdp (1)                   | 4/4/2568 11:54                      | Application          | 30,454 KB  |                  |           |
| Videos 🗶                          | 1   | 💾 LibViewer_sskcat                    | 4/4/2568 11:48                      | Application          | 8,498 KB   |                  |           |
| คู่มือ                            | 1   | 💾 LC                                  | 4/4/2568 11:16                      | Application          | 8,441 KB   |                  |           |
| LibViewer_phanor                  | 1   | 🚆 LibViewer_pakkhatpit (1)            | 4/4/2568 11:03                      | Application          | 74,969 KB  |                  |           |
| sskcat2                           | 1   | 🟪 LibViewer_sskcat (4) ตัวเก่า        | 4/4/2568 10:18                      | Application          | 16,465 KB  |                  |           |
| 📒 ตัดแบบ วิทยาลัยเกษเ             | 1   | TEMPLATE-import_user_excel            | 4/4/2568 9:17                       | Microsoft Excel 97-2 | 28 KB      |                  |           |
|                                   | 1   | TEMPLATE-import_user_excel_0          | 4/4/2568 9:13                       | Microsoft Excel 97-2 | 103 KB     |                  |           |
| > 🔷 OneDrive                      | ~   | Yesterday                             |                                     |                      |            |                  |           |
| ✓                                 | 1.1 | 🎫 คู่มือการใช้โปรแกรมตัวอ่านบน PC (2) | 3/4/2568 18:01                      | Microsoft Edge PDF   | 31,709 KB  |                  |           |
|                                   | 1.1 | 🥺 คู่มือแอดมินที่รายการทรัพยากร       | 3/4/2568 17:46                      | Microsoft Edge PDF   | 317,356 KB |                  |           |
| > Elocal Disk (C:)                | 11  | 🧰 เอกสารใบต้นหุนโครงการ               | 3/4/2568 17:39                      | Microsoft Edge PDF   | 24 KB      |                  |           |
| > <b>—</b> DATA (D:)              | 11  | 🧰 ชี้แจงคณะกรรมการ ict มท(1)          | 3/4/2568 15:05                      | Microsoft Edge PDF   | 249 KB     |                  |           |
| > 🦆 Network                       | 1.1 | 🥺 ชี้แจงคณะกรรมการ ict มท             | 3/4/2568 15:05                      | Microsoft Edge PDF   | 516 KB     |                  |           |
|                                   |     | 🧧 คู่มือการใช้โปรแกรมตัวอ่านบน PC     | 3/4/2568 14:05                      | Microsoft Edge PDF   | 14,410 KB  |                  |           |
|                                   |     |                                       |                                     |                      |            |                  |           |

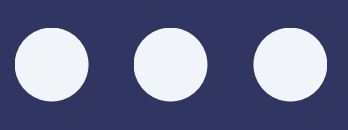

| 1 |  |
|---|--|
|   |  |
|   |  |
|   |  |
|   |  |

### การติดตั้งโปรแกรมอ่าน EBOOk

 คลิกที่คำว่า "BROWES"
เลือกโฟล์เดอร์ที่ต้องการ ติดตั้งจากนั้นกดคำว่า
"EXTRACT"

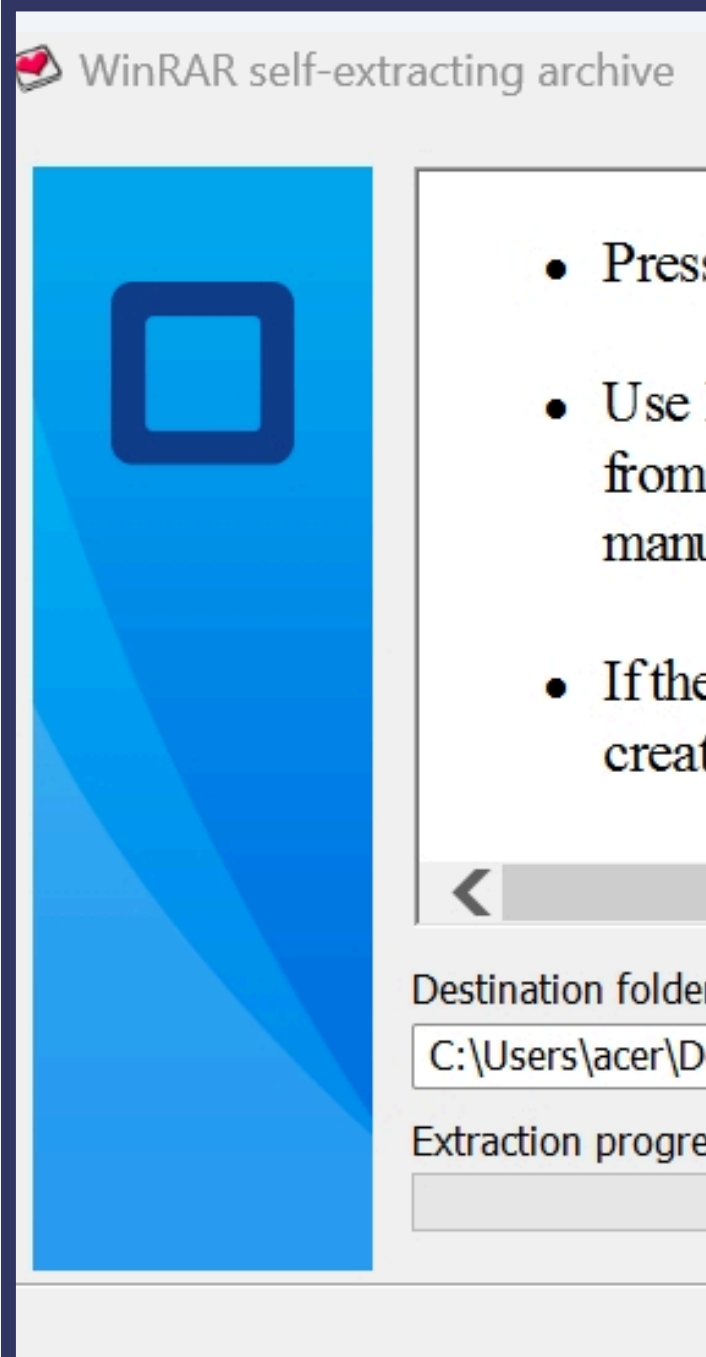

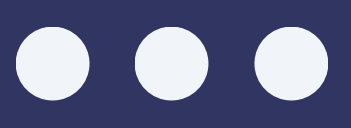

| K                                                            |                                            |                |        |          |
|--------------------------------------------------------------|--------------------------------------------|----------------|--------|----------|
| ve                                                           |                                            |                |        | $\times$ |
| ress Extract buttor                                          | 1 to start extraction                      | n.             |        | ~        |
| se <b>Browse</b> button<br>om the folders tree.<br>nanually. | to select the destin<br>It can be also ent | nation<br>ered | folder |          |
| f the destination fold reated automatically                  | er does not exist,<br>before extraction    | it will<br>L   | be     | >        |
|                                                              |                                            |                | >      |          |
| older                                                        |                                            |                |        |          |
| er\Desktop\ตัวอ่าน\libviev                                   | ver 🔻                                      |                | Browse |          |
| ogress                                                       |                                            |                |        |          |
|                                                              | Extract                                    |                | Cancel |          |

#### การติดตั้งโปรแกรมอ่าน EBOOK

• เมื่อติดตั้งระบบเสร็จแล้วจะ ปรากฏ**"ไอคอนรูปหัวใจฺ"**บน หน้าจอ ให้ดับเบิลคลิกเพื่อ เข้าโปรแกรม

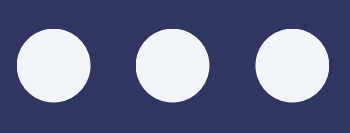

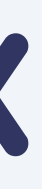

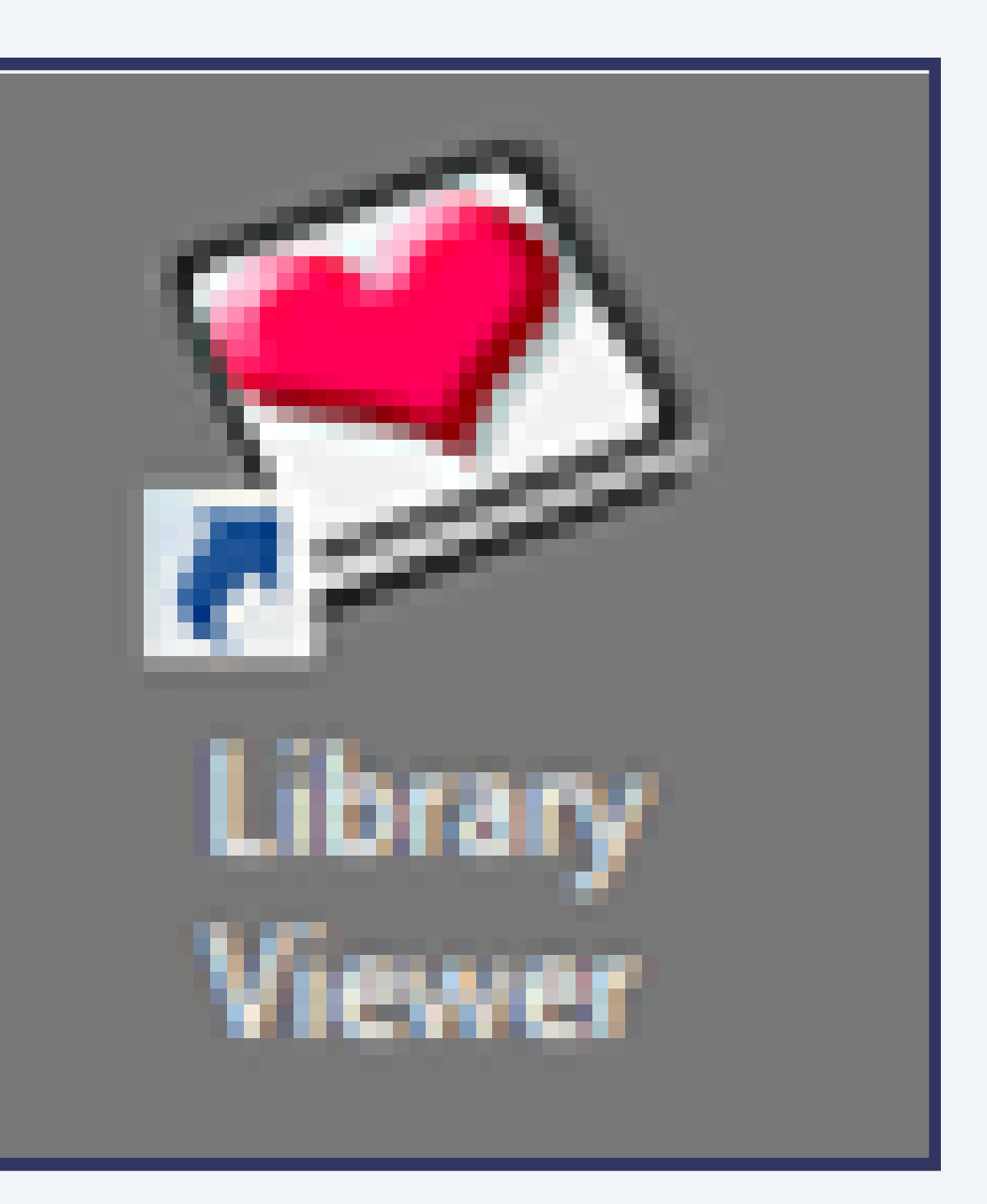

8

| DD eBook                          | See - See - See - See - See - See - See - See - See - See - See - See - See - See - See - See - See - See - Se |
|-----------------------------------|----------------------------------------------------------------------------------------------------|
|                                   |                                                                                                    |
|                                   |                                                                                                    |
|                                   |                                                                                                    |
| 🚺 เข้าใช้โปรแกรม                  |                                                                                                    |
| ห้องสมุด:<br>(default) เพิ่ม ลบ   |                                                                                                    |
| ชื่อผู้ใช้งาน:                    |                                                                                                    |
|                                   |                                                                                                    |
| ศาตรำข้อมูลอัตโนมัติ              |                                                                                                    |
| ปิดโปรแกรม สมาชิกใหม่ เข้าสู่ระบบ |                                                                                                    |
|                                   |                                                                                                    |
|                                   |                                                                                                    |
|                                   |                                                                                                    |
|                                   |                                                                                                    |
|                                   |                                                                                                    |
|                                   |                                                                                                    |
|                                   |                                                                                                    |
|                                   |                                                                                                    |
|                                   |                                                                                                    |
|                                   |                                                                                                    |
|                                   |                                                                                                    |
|                                   |                                                                                                    |

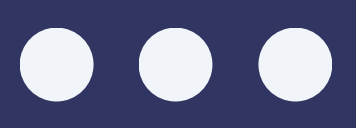

HOW TO READ EBOOKS USING LIBRARY VIEWER

#### วิธีการอ่านหนังสืออิเล็กทรอนิกส์ด้วยโปรแกรม LIBRARY VIEWER

 เมื่อคลิกเข้ามาแล้ว ให้กรอกรหัส "LOGIN" เพื่อเข้าสู่ระบบให้เรียบร้อย

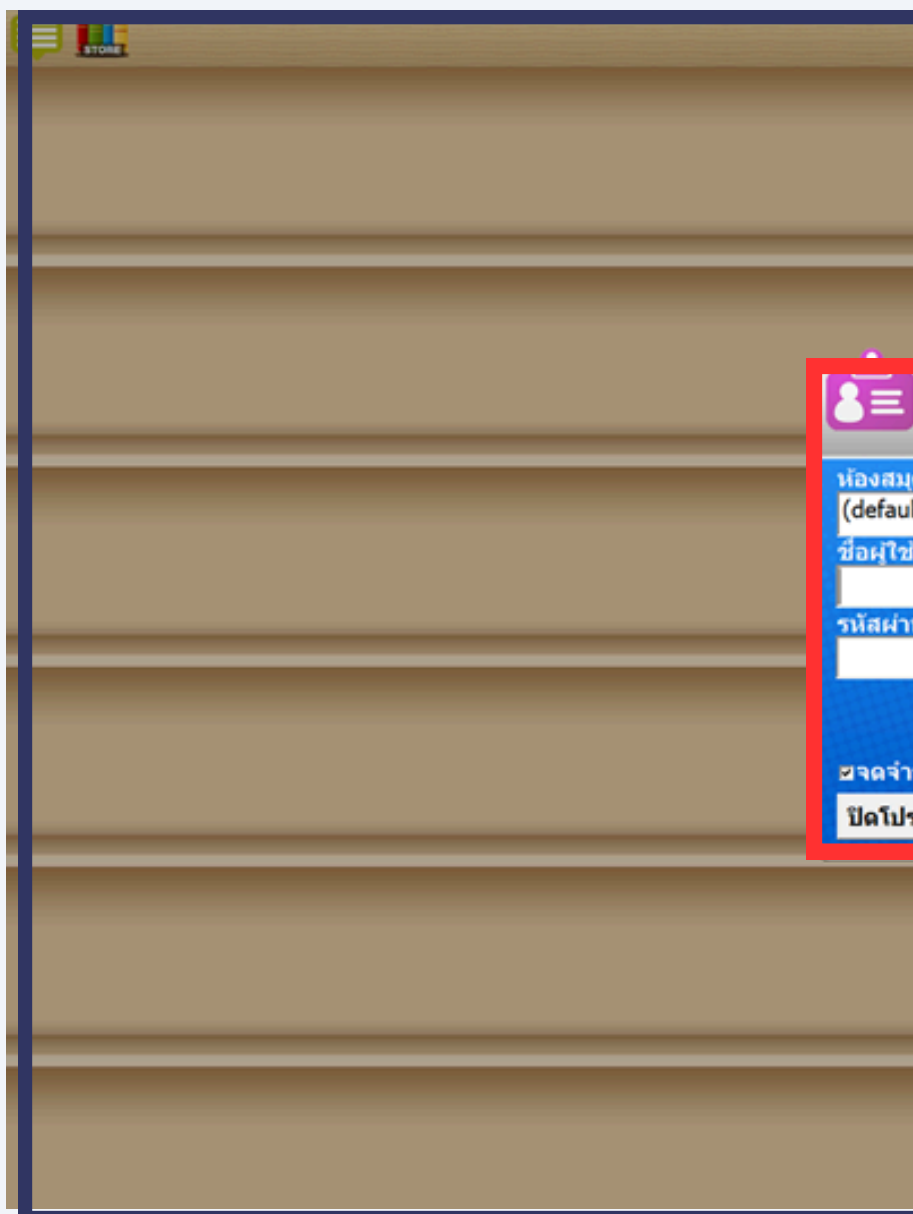

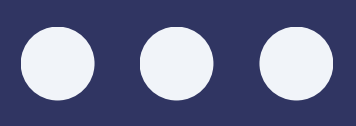

| DD                 | eBook                  |            | S - S |
|--------------------|------------------------|------------|-------|
|                    |                        |            |       |
|                    |                        |            |       |
| _                  |                        |            |       |
|                    |                        |            |       |
| เข้                | าใช้โปรแ               | กรม        |       |
| ດ:                 |                        |            |       |
| lt)<br>ไงาน:       |                        | เพิ่ม ลบ   |       |
| au:                |                        |            |       |
|                    |                        |            |       |
|                    |                        |            |       |
| าข้อมูลอ้<br>รแกรม | ัดโนมัติ<br>สมาชิกใหม่ | เข้าส่ระบบ |       |
|                    |                        | (Billions  |       |
|                    |                        |            |       |
|                    |                        |            |       |
| _                  |                        |            |       |
|                    |                        |            |       |
|                    |                        |            |       |
|                    |                        |            |       |

- เมื่อ LOGIN แล้วระบบจะแสดง ไปยังหน้าชั้นหนังสือของท่าน
- หากต้องการยืมหนังสือ ให้คลิกที่คำว่า " STORE "

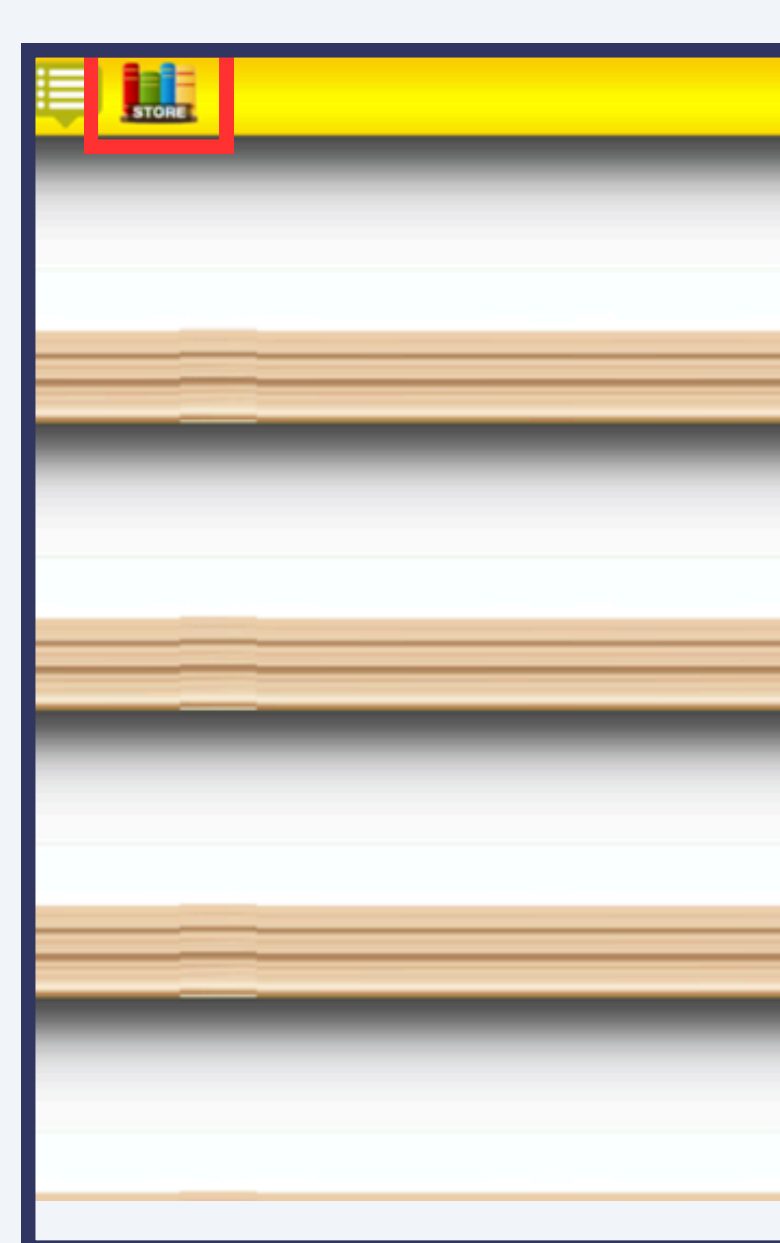

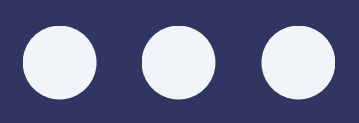

Isotšeuwuuansmu (wuuoqa5ne Digital Library

|  | _ |  |
|--|---|--|
|  |   |  |
|  |   |  |
|  |   |  |
|  |   |  |
|  | _ |  |
|  | _ |  |
|  |   |  |
|  |   |  |
|  |   |  |
|  |   |  |
|  |   |  |

#### วิธีการอ่านหนังสืออิเล็กทรอนิกส์ด้วยโปรแกรม **LIBRARY VIEWER**

#### สามารถคันหาหนังสือที่ ต้องการได้จากช่อง "คำคันหรือหมวดหมู่"

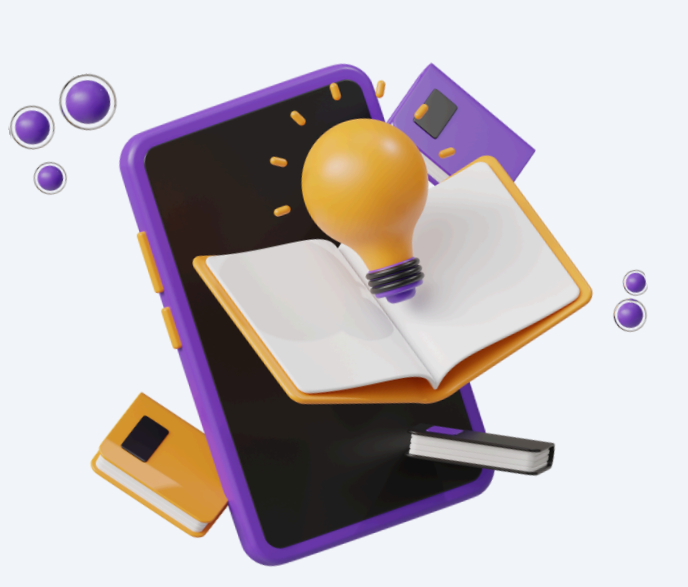

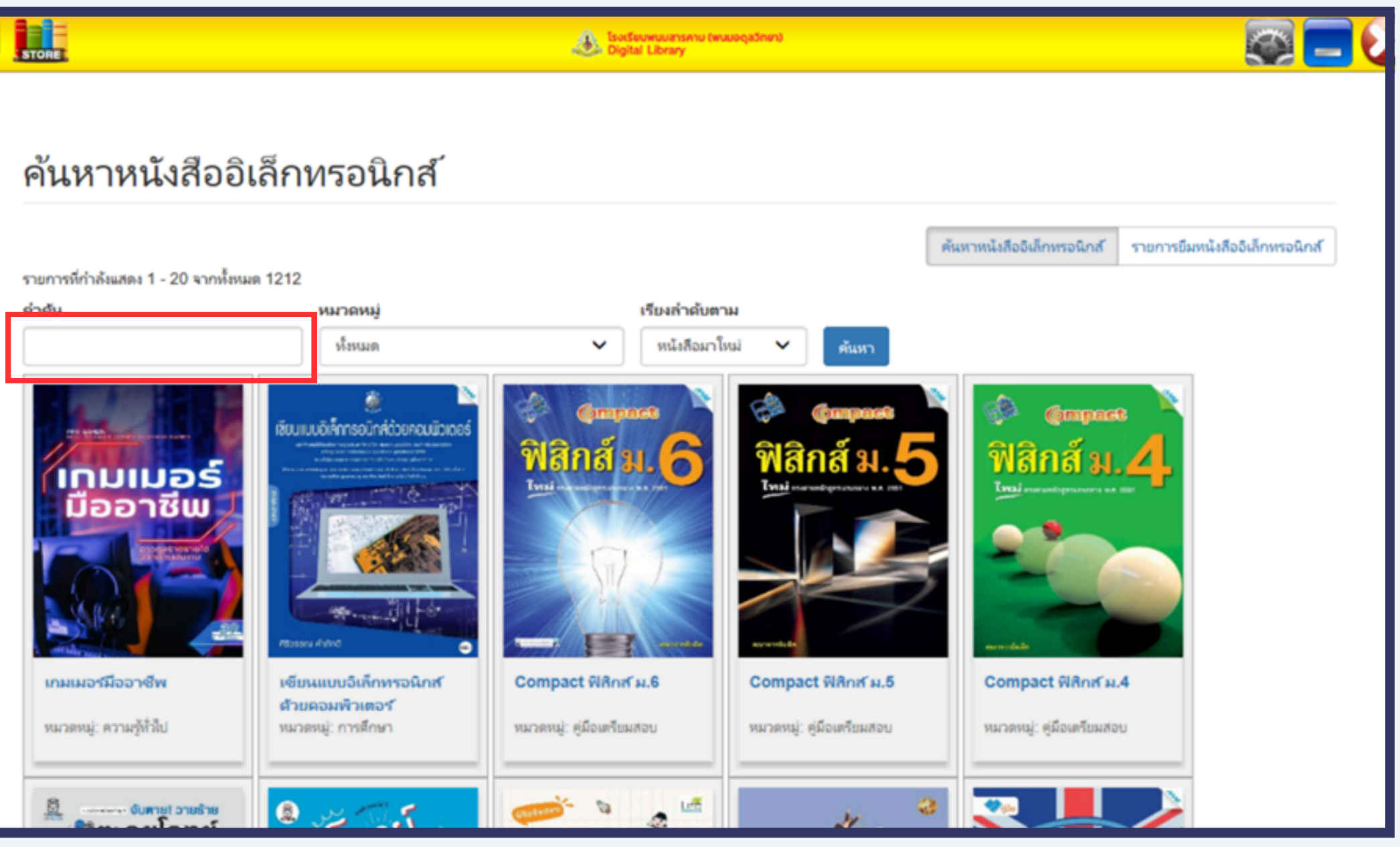

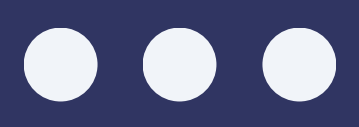

 เมื่อเลือกหนังสือที่ ต้องการยืมได้แล้ว ให้คลิกที่ปกหนังสือ จากนั้นคลิกที่ปุ่ม "ยืม"

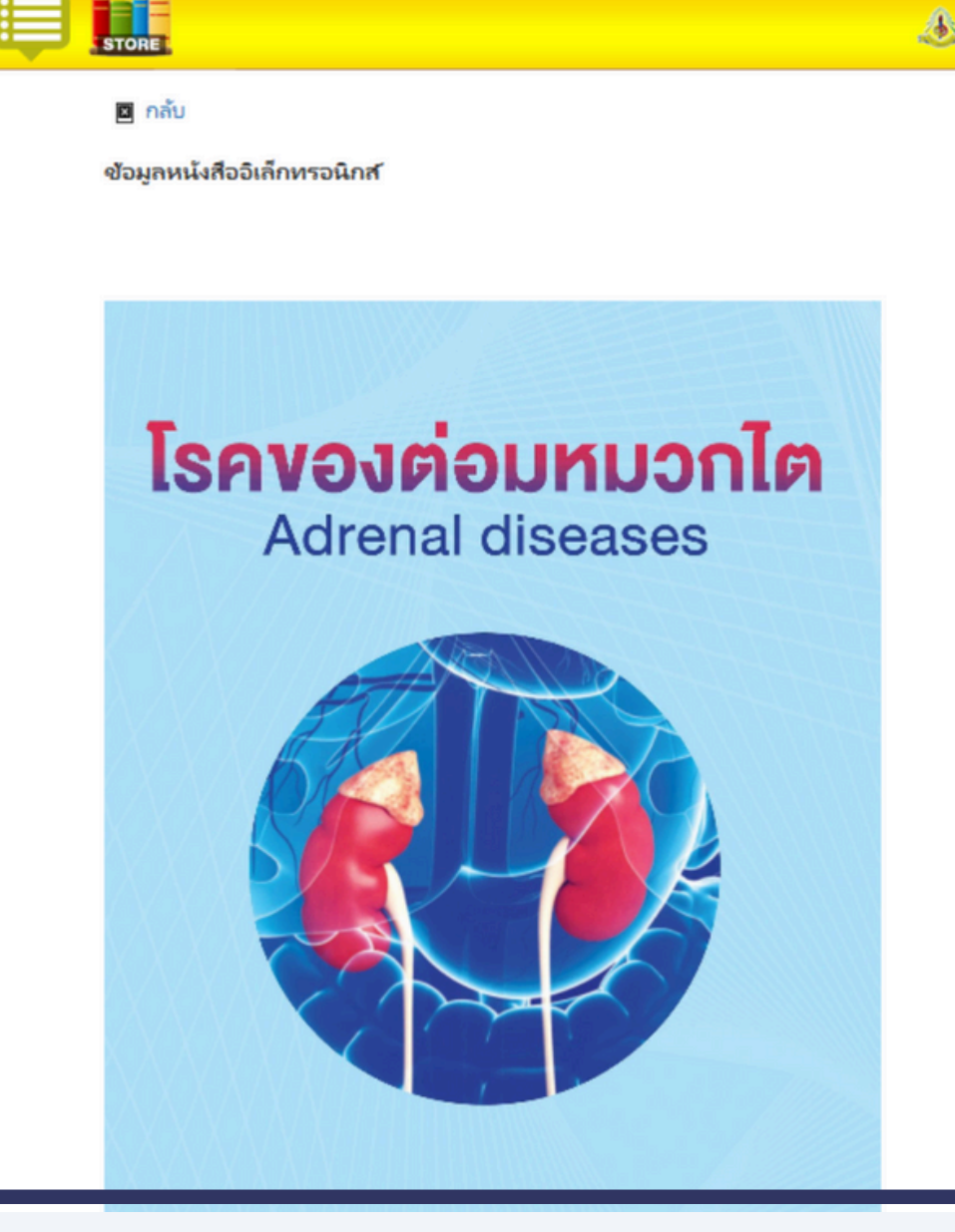

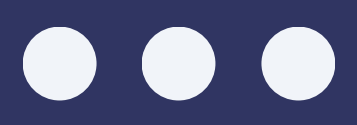

0

โรงเรียนพบมสารคาม (พบมอดุสวิทย Digital Library

> โรคของต่อมหมวกไต หมวด : สุขภาพ สำนักพิมพ์ : มหาวิทยาลัยเซียงใหม่ ผู้แต่ง : -ยอดคงเหลือ : 1

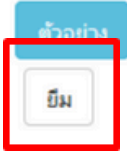

เนื้อหาย่อ : -

ไงสือ ชื่อ : โรคของต่อมหมวกไต เรียบร้อย

STORE

🔳 กลับ

เมื่อทำการยืมหนังสือสำเร็จ
ระบบจะแสดงแถบสีเขียวบน
หน้าจอเพื่อยืนยัน
การดำเนินการ

ขอมูลหนังสืออิเล็กหรอนิกส **โรคของต่อมหมวกไต** Adrenal diseases

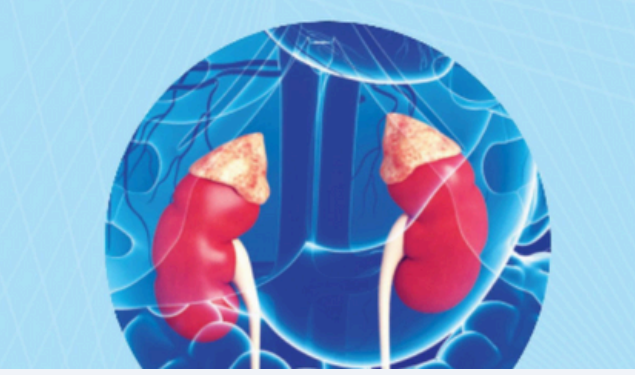

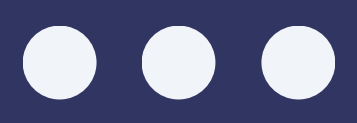

Jisotšeuwuuansenu Digital Library โรคของต่อมหมวกไต หมวด ' สุขภาพ ส่านักพิมพ์ : มหาวิทยาลัยเซียงใหม่ มันต่ง " ขอดคงเหลือ : 0 คืน เนื้อหาย่อ : -

 หากต้องการกลับไปยัง หน้าชั้นหนังสือ ให้คลิก ปุ่มกากบาทสีแดงที่มุม ขวาบนของหน้าจอ

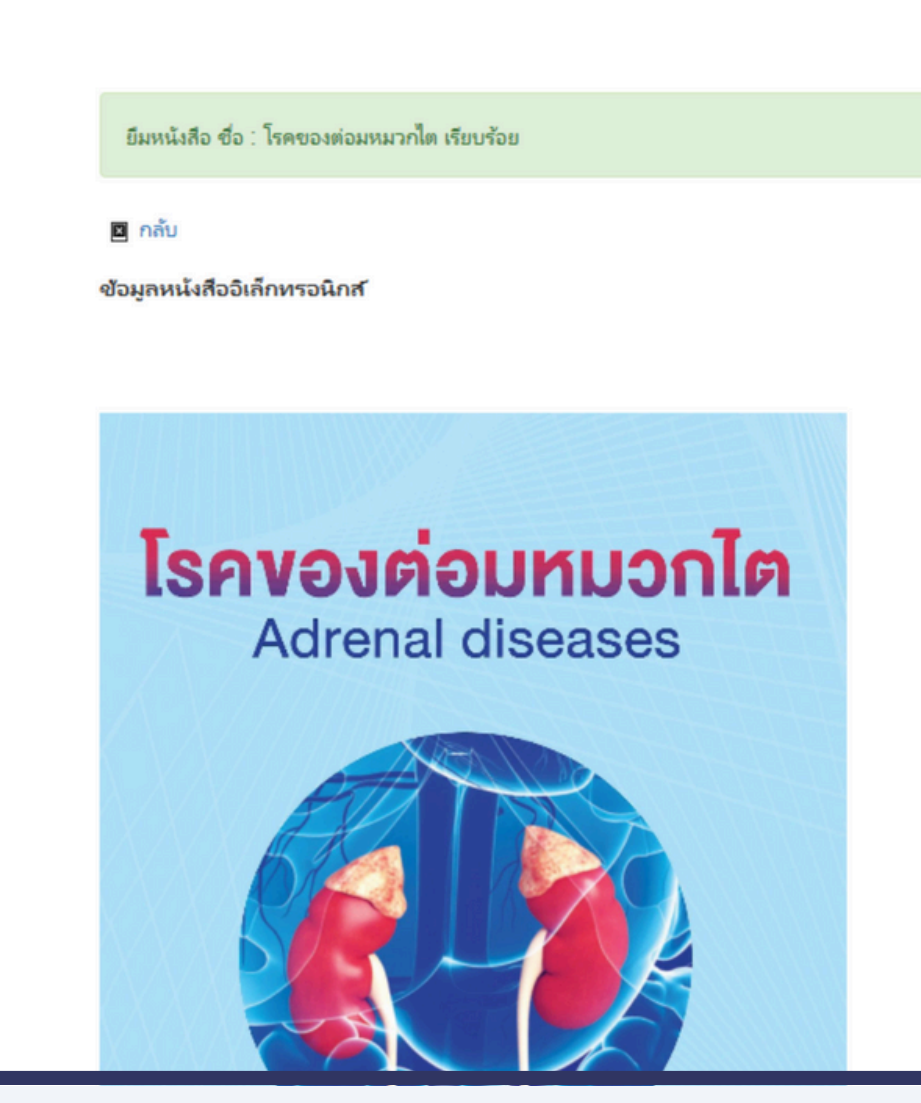

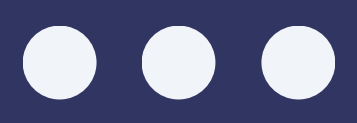

🚲 โรงเรียบพบบสารคาม (พ Digital Library โรดของต่อมหมวกไต หมวด : สยุกาพ ส่านักพิมพ์ : มหาวิทยาลัยเซียงใหม ณั้นต่า -ขอดดงเหลือ 10 คืน เนื้อหาย่อ : -

 หนังสือที่ถูกยืมแล้วจะปรากฏ ในหน้าชั้นหนังสือผู้ใช้ต้อง คลิกที่ "ปกหนังสือ" ก่อนเพื่อดาวน์โหลดไฟล์ สำหรับการอ่าน

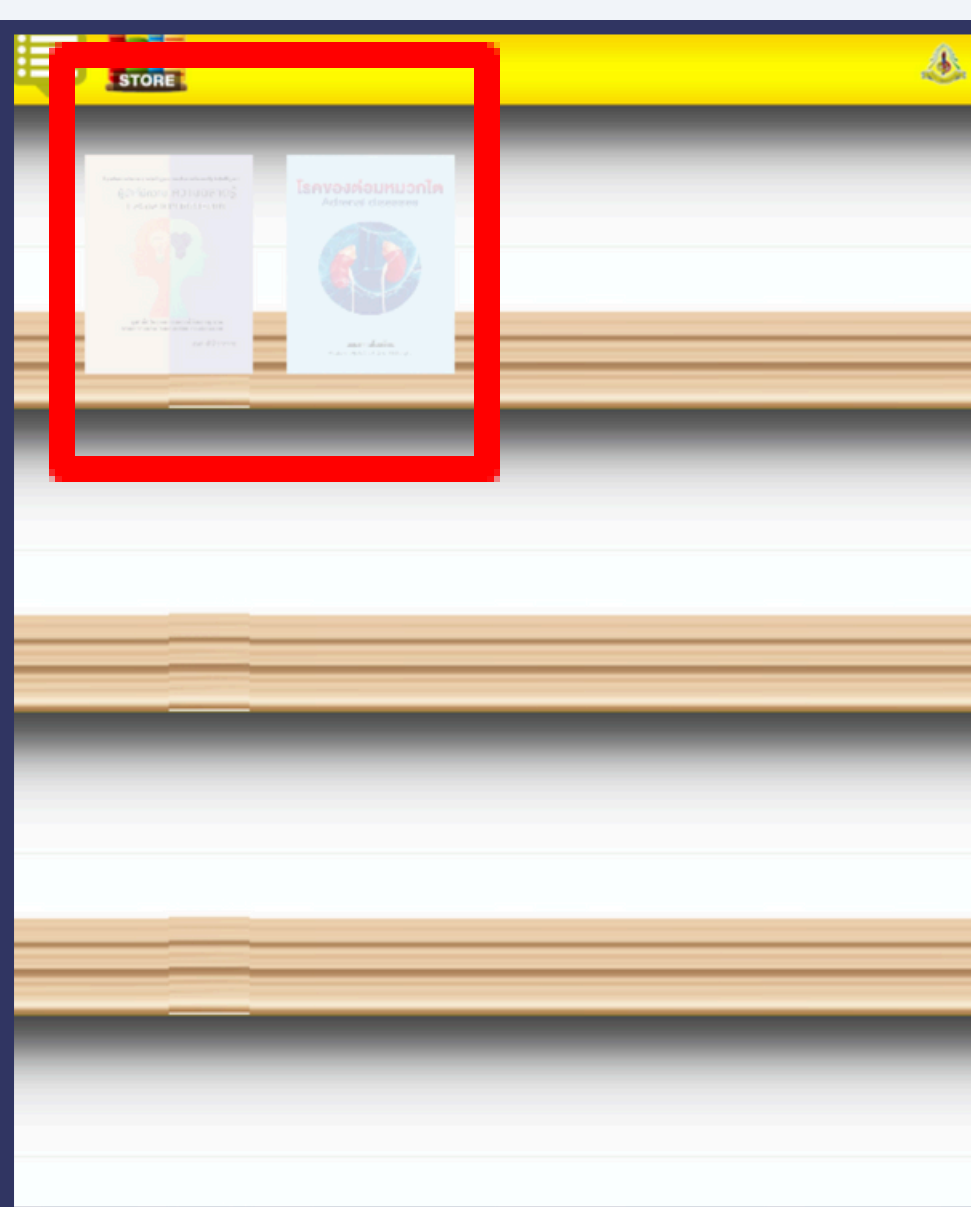

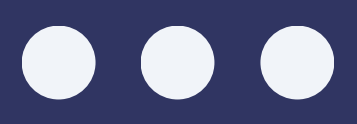

| โรงเรียนพบขลารภาม (พบมอดุลวิทยา)<br>Digital Library |   |   |
|-----------------------------------------------------|---|---|
|                                                     |   |   |
|                                                     |   |   |
|                                                     |   |   |
|                                                     |   |   |
|                                                     |   |   |
|                                                     |   |   |
|                                                     | _ |   |
|                                                     |   |   |
|                                                     |   |   |
|                                                     |   |   |
|                                                     |   | ļ |
|                                                     |   |   |

 เมื่อคลิกดาวน์โหลด หนังสือแล้วหน้าปกจะ แสดงสีชัดขึ้น เพื่อแสดงว่า สถานะ "ดาวน์โหลดเสร็จ สมบูรณ์" จากนั้นสามารถ คลิกที่ "หน้าปก"เพื่อเข้า อ่านหนังสือได้

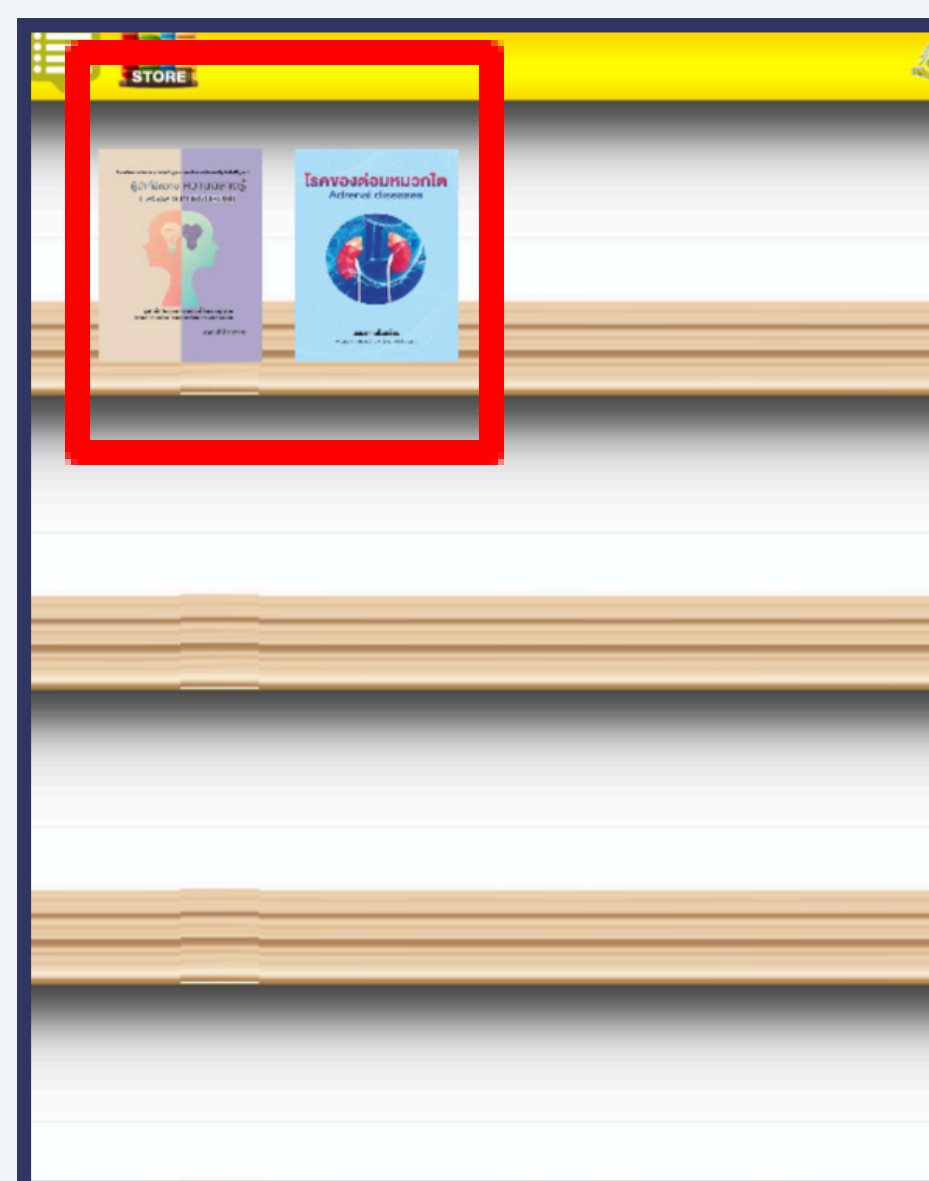

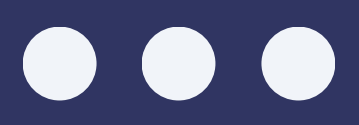

| โรงเรียนพบบสารคาม (พบบอตุลวิทยา)<br>Digital Library |   | - 6 |
|-----------------------------------------------------|---|-----|
|                                                     |   |     |
|                                                     |   |     |
|                                                     |   |     |
|                                                     |   | -   |
|                                                     |   |     |
|                                                     |   |     |
|                                                     |   |     |
|                                                     |   | _   |
|                                                     | _ |     |
|                                                     |   | -   |
|                                                     |   | _   |
|                                                     |   |     |

หนังสือสามารถอ่านได้
เหมือนเล่มจริง โดยคลิก
ที่ "ขอบด้านขวาของ
หน้าหนังสือ"เพื่อไปหน้า
ถัดไป และคลิกที่
"ขอบด้านซ้าย"
เพื่อย้อนกลับไปหน้าก่อน

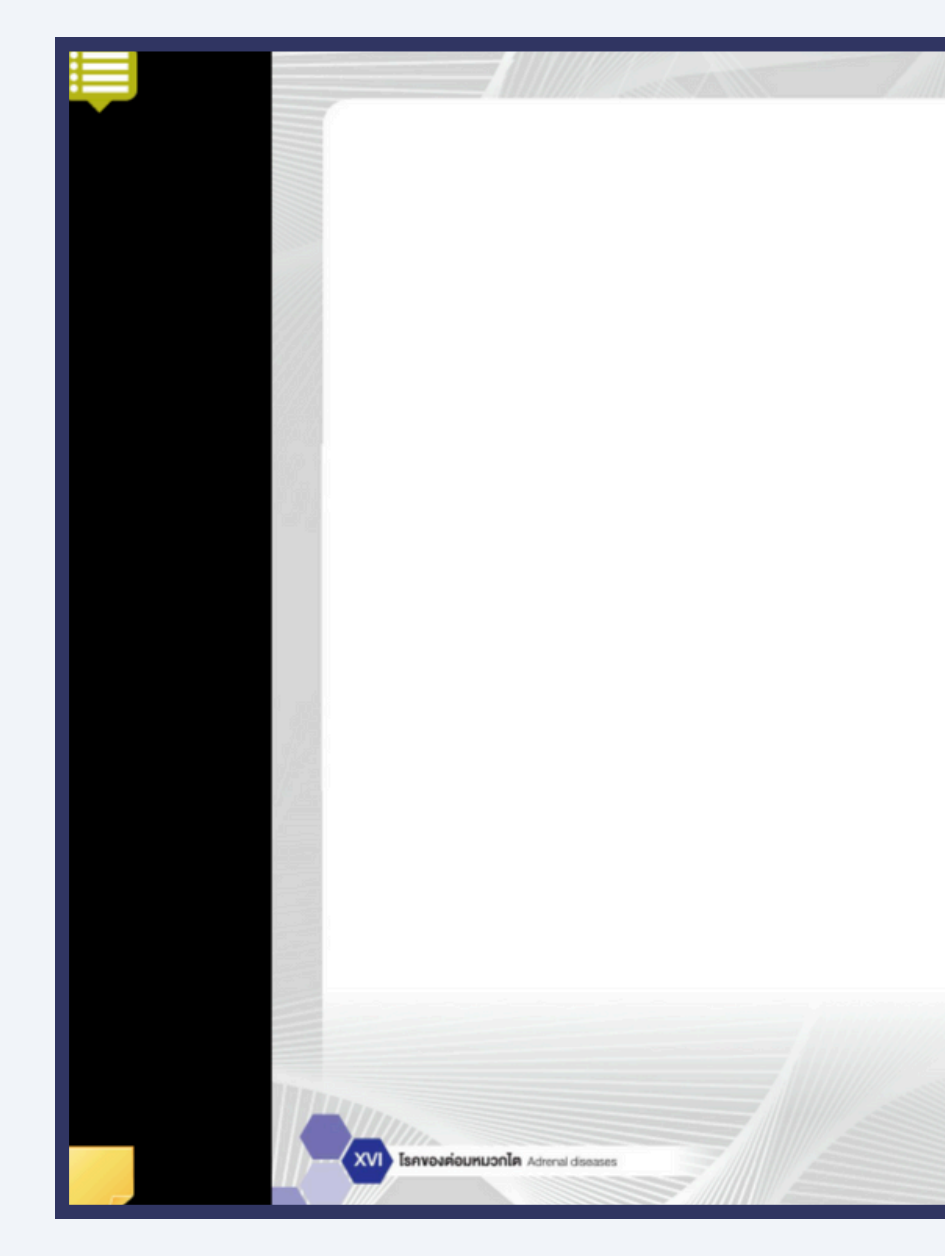

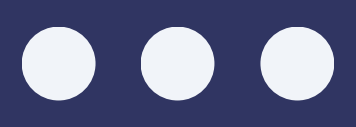

#### บทที่ 1 ชั้น adrenal cortex

#### บทนำ

ลักษณะต่อมหมวกไต (adrenal gland) ของผู้ใหญ่จะมีรูปร่างคล้ายพีระมิด หนักประมาณ 4 กรัม กว้าง 2 เซนติเมตร ยาว 5 เซนติเมตร และหนา 1 เซนติเมตร ตั้งอยู่ เหนือไตทางด้านหลังและต่อนไปตรงกลาง (posteromedial) โดยต่อมหมวกไตมีความสำคัญ ต่อร่างกายมนุษย์อย่างมาก เนื่องจากเป็นอวัยวะที่สร้างฮอร์โมนที่สำคัญ ต่อมหมวกไต ประกอบด้วย 2 ขั้นหลัก คือ ขั้นคอร์เทกข์ของต่อมหมวกไต (adrenal cortex) ซึ่งเป็น ขั้นนอกและขั้นเมดัลลาของต่อมหมวกไต (adrenal medulla) ซึ่งเป็นขั้นใน โดยขั้น adrenal cortex จะสร้างสเดียรอยด์ฮอร์โมน (steroid hormone) ขั้น adrenal medulla จะสร้าง แคทท์โคลามีน (catecholamines) ในบทความนี้จะกล่าวถึงขั้น adrenal cortex เป็นหลัก

#### ðu adrenal cortex

ชั้น adrenal cortex ประกอบด้วย 3 ชั้นย่อย คือ zona glomerulosa (ZG) อยู่ถัดจากขั้นได้แคปซูลของต่อมหมวกไต ขั้นนี้เป็นส่วนประกอบประมาณร้อยละ 15 ของ adrenal cortex เซลล์ในขั้นนี้จะอยู่เป็นกลุ่มก้อน (cluster) มีขนาดนิวเคลียสเล็ก เมื่อเทียบกับขั้นอื่น ๆ ถัดมาคือชั้น zona fasciculata (ZF) เป็นส่วนประกอบประมาณ ร้อยละ 75 ของ adrenal cortex ลักษณะนิวเคลียสของเซลล์ในขั้นนี้จะมีขนาดใหญ่และ มีส่วนประกอบของไขมันสูงและขั้นในสุดคือ zona reticularis (ZR) ซึ่งเซลล์จะมีขนาดและ รูปร่างไม่สม่ำเสมอ (irregular) ประกอบด้วยใหม่นปริมาณน้อยและแยกออกจากขั้น medulla ของต่อมหมวกไตอย่างขัดเจน ' (รูปที่ 1)

u adrenal cortex

 หากต้องการคั่นหน้าให้คลิก ้ที่**"แถบด้านข้าง"**ของหน้าที่ ้ต้องการคั่น หรือคลิกที่ **"แถบดกั่น"**เพื่อกลับมาอ่าน

(rate-limiting step) คือกระบวนการขนส่ง cholesterol จากผนังเขลล์ด้านนอกมา ด้านในของไมโตคอนเตรีย (mitochondria) ด้วยโปรตีน steroidogenic acute regulatory protein (StAR) <sup>6</sup> เพื่อเปลี่ยนคอเลสเตอรอลเป็นสารต่าง ๆ ด้วยเอนไซม์กล่มไขโทโครม P450 (cytochrome P450) โดยสามารถแบ่งเอนไซม์กลุ่มนี้เป็น 2 กลุ่ม (ตารางที่ 1) คือ

1. Mitochondrial (type I) cytochrome P450 เป็นกลุ่มเอนไซม์ที่ต้องอาศัย adrenodoxin และ adrenodoxin reductase เป็นดัวช่วยในการส่งต่ออิเล็กตรอน (electron transfer) เอนไซม์กล่มนี้จะอย่ที่ไมโตคอนเดรีย ด้วอย่างของเอนไซม์กล่มนี้ เช่น เอนไซม์ตัดแต่งคอเลสเตอรอล (cholesterol side-chain cleavage enzyme: CYP11A1), 116 -hvdroxvlase (CYP11B1) และเอนไซม์สร้างแอลโดสเตอโรน (aldosterone synthase: CYP11B2) 7.8

2. Microsomal (type II) cytochrome P450 เป็นเอนไซม์ที่ต้องอาศัย P450 oxidoreductase (POR) เป็นตัวช่วยในการทำ electron transfer เอนไซม์กลุ่มนี้ อย่บริเวณร่างแหเอนโตพลาสซึม (endoplasmic reticulum) ตัวอย่างเอนไขม์กล่มนี้ เช่น 17α-hydroxylase (CYP17A1), 21-hydroxylase (CYP21A2) และอะโรมาเตส (aromatase: CYP19A1) สำหรับ CYP17A1 ส่วนการทำงานของ 17.20-lvase ต้องอาศัย hemoprotein cytochrome b5 ร่วมกับ POR เป็นตัวช่วยการออกฤทธิ์ \*10

ดารางที่ 1 เอนไซม์ที่เกี่ยวข้องกับกระบวนการสร้างสอร์โมนสเตียรอยด์ <sup>1</sup>

| เอนไซม์                                                         | กลุ่มเอนไซม์                                                  |
|-----------------------------------------------------------------|---------------------------------------------------------------|
| CYP11A1, Cholesterol side-chain cleavage<br>(SCC) (desmolase)   | Cytochrome P450 type I                                        |
| 3β -Hydroxysteroid dehydrogenase<br>(3β -HSD) (type II isozyme) | Short-chain alcohol<br>dehydrogenase reductase<br>superfamily |
| CYP17A1, 17 α-Hydroxylase/17,20-lyase                           | Cytochrome P450 type II                                       |
| CYP21A2, 21-Hydroxylase                                         | Cytochrome P450 type II                                       |
| CYP11B1, 11β -Hydroxylase                                       | Cytochrome P450 type I                                        |
| CYP1182, Aldosterone synthase                                   | Cytochrome P450 type I                                        |

ยืนส์ CYP11A1

HSD3B2

CYP17A1 CYP21A2 CYP11B1

CYP1182

หลังการขนส่งคอเลสเตอรอลจากผนังเซลล์ด้านนอกมาด้านในของไมโตคอนเดรีย แล้วจะมีการเปลี่ยนคอเลสเตอรอลเป็นเพรกนิโนโลน (pregnenolone) ด้วยเอนไซม์ CYP11A1 หลังจากนั้น pregnenolone จะถูกส่งกลับเข้าสูไซโตพลาสซีม (cytoplasm) เพื่อ เปลี่ยนเป็น progesterone ด้วยเอนไซม์ 3β-hydroxysteroid dehydrogenase (3β-HSD) จากนั้น progesterone จะผ่านปฏิกิริยาไฮดร็อกซิเลชั่น (hydroxylation) เป็น 17-hydroxyprogesterone (17-OHP) ผ่านทางเอนไซม์ CYP17A1 ซึ่งเอนไซม์นี้ มีความสำคัญในกระบวนการสร้าง cortisol เนื่องจากในชั้น ZG จะไม่มีเอนไขม์ดังกล่าว ดังนั้นในขั้น ZG จึงไม่สามารถสร้าง cortisol ได้ สำหรับ pregnenolone นอกจากสามารถ เปลี่ยนเป็น procesterone แล้วยังสามารถเปลี่ยนเป็น 17-hvdroxypreenenolone ได้ด้วย เอนไซม์ CYP17A1 เช่นเดียวกัน นอกจากนี้ CYP17A1 ยังมีส่วนของ 17,20-lyase จึงสามารถ เปลี่ยน 17-hydroxypregnenolone เป็น DHEA ได้และเปลี่ยน 17-OHP เป็น androstenedione ได้ อย่างไรก็ตามในมนุษย์พบว่าการเปลี่ยน 17-OHP เป็น androstenedione ทำได้ค่อนข้างน้อย ดังนั้นการสร้าง androstenedione ส่วนใหญ่ ในมนุษย์มักมาจากการเปลี่ยน DHEA เป็น androstenedione ด้วยเอนไซม์ 3ß-HSD เป็นหลัก นอกจากนี้เอนไซม์ 3B-HSD ยังสามารถเปลี่ยน 17-hydroxypreenenolone เป็น 17-OHP ได้แต่มีผลน้อยเนื่องจาก 3ß-HSD ออกฤทธิ์ได้ดีกับสารตั้งต้นที่เป็น pregnenolone มากกว่า 1, 11

ต่อมหมวกโตสามารถสร้าง testosterone ได้โดยเปลี่ยนจาก androstenedione ด้วยเอนไซม์ 17β-HSD type 5 (HSD17B) แต่ต่อมหมวกไตสามารถสร้างได้น้อยกว่า การสร้าง testosterone จากอัณฑะ (testis) สำหรับกระบวนการ 21-hydroxylation ของ progesterone (ในขั้น ZG) หรือ 17-OHP (ในขั้น ZF) จะอาศัยเอนไซม์ CYP21A2 ในการเปลี่ยนเป็น 11-ดีออกซีคอร์ติโคสเตอโรน (11- deoxycorticosterone: DOC) และ 11-ดีออกซีคอร์ติซอล (11-deoxycortisol) ตามลำดับ กระบวนการสุดท้าย ในการสร้าง cortisol เกิดขึ้นที่ไมโตคอนเครียในขั้น ZF ซึ่งเกิดจากการเปลี่ยน 11-deoxycortisol เป็น cortisol ด้วยเอนไซม์ CYP11B1 สำหรับในขั้น ZG เอนไซม์ CYP11B1 ร่วมกับ CYP11B2 จะทำการเปลี่ยน DOC เป็น corticosterone หลังจากนั้น corticosterone จะถูกเปลี่ยนด้วยเอนไซม์ CYP11B2 เป็น aldosterone โดยผ่านสาร ตัวกลาง 18-hydroxycorticosterone <sup>1, 11</sup> (รูปที่ 3)

 เมื่ออ่านหนังสือเสร็จแล้ว ให้คลิกที่กากบาทสีแดงที่ มุมขวาบนเพื่อออกจาก การอ่าน

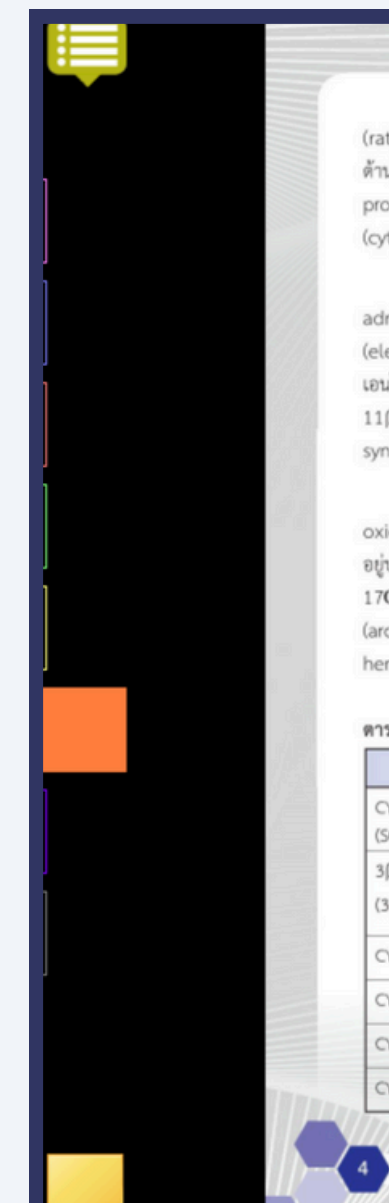

(rate-limiting step) คือกระบวนการขนส่ง cholesterol จากผนังเขลล์ด้านนอกมา ด้านในของไมโตคอนเตรีย (mitochondria) ด้วยโปรคีน steroidogenic acute regulatory protein (StAR) <sup>6</sup> เพื่อเปลี่ยนคอเลสเตอรอลเป็นสารต่าง ๆ ด้วยเอนไซม์กลุ่มใชโทโครม P450 (cytochrome P450) โดยสามารถแบ่งเอนไซม์กลุ่มนี้เป็น 2 กลุ่ม (ตารางที่ 1) คือ

 Mitochondrial (type I) cytochrome P450 เป็นกลุ่มเอนไซม์ที่ต้องอาศัย adrenodoxin และ adrenodoxin reductase เป็นด้วช่วยในการส่งต่ออิเล็กตรอน (electron transfer) เอนไซม์กลุ่มนี้จะอยู่ที่ไมโตคอนเครีย ด้วอย่างของเอนไซม์กลุ่มนี้ เช่น เอนไซม์ตัดแต่งคอเลสเตอรอล (cholesterol side-chain cleavage enzyme: CYP11A1), 11β -hydroxylase (CYP11B1) และเอนไซม์สร้างแอลโดสเตอโรน (aldosterone synthase: CYP11B2)<sup>7.8</sup>

 Microsomal (type II) cytochrome P450 เป็นเอนไซม์ที่ต้องอาศัย P450 oxidoreductase (POR) เป็นตัวช่วยในการทำ electron transfer เอนไซม์กลุ่มนี้ อยู่บริเวณร่างแหเอนโตพลาสซึม (endoplasmic reticulum) ตัวอย่างเอนไซม์กลุ่มนี้ เช่น 17α-hydroxylase (CYP17A1), 21-hydroxylase (CYP21A2) และอะโรมาเตส (aromatase: CYP19A1) สำหรับ CYP17A1 ส่วนการทำงานของ 17,20-lyase ต้องอาศัย hemoprotein cytochrome b5 ร่วมกับ POR เป็นตัวช่วยการออกฤทธิ์ <sup>510</sup>

ตารางที่ 1 เอนไซม์ที่เกี่ยวข้องกับกระบวนการสร้างฮอร์โมนสเตียรอยด์

| เอบไซม์                                                         | กลุ่มเอนไซม์                                                  | ยืนส์   |
|-----------------------------------------------------------------|---------------------------------------------------------------|---------|
| CYP11A1, Cholesterol side-chain cleavage<br>(SCC) (desmolase)   | Cytochrome P450 type I                                        | CYP11A1 |
| 3β -Hydroxysteroid dehydrogenase<br>(3β -HSD) (type II isozyme) | Short-chain alcohol<br>dehydrogenase reductase<br>superfamily | HSD382  |
| CYP17A1, 17 α-Hydroxylase/17,20-lyase                           | Cytochrome P450 type II                                       | CYP17A1 |
| CYP21A2, 21-Hydroxylase                                         | Cytochrome P450 type II                                       | CYP21A2 |
| CYP11B1, 11β -Hydroxylase                                       | Cytochrome P450 type I                                        | CYP11B1 |
| CYP1182, Aldosterone synthase                                   | Cytochrome P450 type I                                        | CYP11B2 |

หลังการขนส่งคอเลสเตอรอลจากผนังเซลล์ด้านนอกมาด้านในของไมโตคอนเดรีย แล้วจะมีการเปลี่ยนคอเลสเตอรอลเป็นเพรกนิโนโลน (pregnenolone) ด้วยเอนไซม์ CYP11A1 หลังจากนั้น preenenolone จะถูกส่งกลับเข้าสไขโตพลาสซีม (cytoplasm) เพื่อ เปลี่ยนเป็น progesterone ด้วยเอนไซม์ 3β-hydroxysteroid dehydrogenase (3β-HSD) จากนั้น progesterone จะผ่านปฏิกิริยาไฮดร้อกซิเลชั่น (hydroxylation) เป็น 17-hydroxyprogesterone (17-OHP) ผ่านทางเอนไซม์ CYP17A1 ซึ่งเอนไซม์นี้ มีความสำคัญในกระบวนการสร้าง cortisol เนื่องจากในชั้น ZG จะไม่มีเอนไซม์ดังกล่าว ดังนั้นในขั้น ZG จึงไม่สามารถสร้าง cortisol ได้ สำหรับ pregnenolone นอกจากสามารถ เปลี่ยนเป็น procesterone แล้วยังสามารถเปลี่ยนเป็น 17-hydroxypregnenolone ได้ด้วย เอนไซม์ CYP17A1 เช่นเดียวกัน นอกจากนี้ CYP17A1 ยังมีส่วนของ 17.20-lvase จึงสามารถ เปลี่ยน 17-hydroxypregnenolone เป็น DHEA ได้และเปลี่ยน 17-OHP เป็น androstenedione ได้ อย่างไรก็ตามในมนุษย์พบว่าการเปลี่ยน 17-OHP เป็น androstenedione ทำได้ค่อนข้างน้อย ดังนั้นการสร้าง androstenedione ส่วนใหญ่ ในมนุษย์มักมาจากการเปลี่ยน DHEA เป็น androstenedione ด้วยเอนไซม์ 3β-HSD เป็นหลัก นอกจากนี้เอนไซม์ 3B-HSD ยังสามารถเปลี่ยน 17-hydroxypreenenolone เป็น 17-OHP ได้แต่มีผลน้อยเนื่องจาก 3ß-HSD ออกฤทธิ์ได้ดีกับสารตั้งต้นที่เป็น pregnenolone มากกว่า 1.11

ต่อมหมวกโตสามารถสร้าง testosterone ได้โดยเปลี่ยนจาก androstenedione ด้วยเอนไซม์ 17β-HSD type 5 (HSD17B) แต่ต่อมหมวกโตสามารถสร้างได้น้อยกว่า การสร้าง testosterone จากอัณฑะ (testis) สำหรับกระบวนการ 21-hydroxylation ของ progesterone (ในชั้น ZG) หรือ 17-OHP (ในชั้น ZF) จะอาศัยเอนไซม์ CYP21A2 ในการเปลี่ยนเป็น 11-ดีออกซีคอร์ติโคสเตอโรน (11- deoxycorticosterone: DOC) และ 11-ดีออกซีคอร์ติโคสเตอโรน (11- deoxycorticosterone: DOC) และ 11-ดีออกซีคอร์ติโจอล (11-deoxycortisol) ตามลำดับ กระบวนการสุดท้าย ในการสร้าง cortisol เกิดขึ้นที่ไมโดคอนเครียในชั้น ZF ซึ่งเกิดจากการเปลี่ยน 11-deoxycortisol เป็น cortisol ด้วยเอนไซม์ CYP11B1 สำหรับในชั้น ZG เอนไซม์ CYP11B1 ร่วมกับ CYP11B2 จะทำการเปลี่ยน DOC เป็น corticosterone หลังจากนั้น corticosterone จะถูกเปลี่ยนด้วยเอนไซม์ CYP11B2 เป็น aldosterone โดยผ่านสาร ตัวกลาง 18-hydroxycorticosterone <sup>3,11</sup> (รูปที่ 3)

ortex

20

#### วิธีการอ่านหนังสืออิเล็กทรอนิกส์ด้วยโปรแกรม **LIBRARY VIEWER**

 เมื่อต้องการที่จะคืน หนังสือให้คลิกที่ คำว่า " STORE "

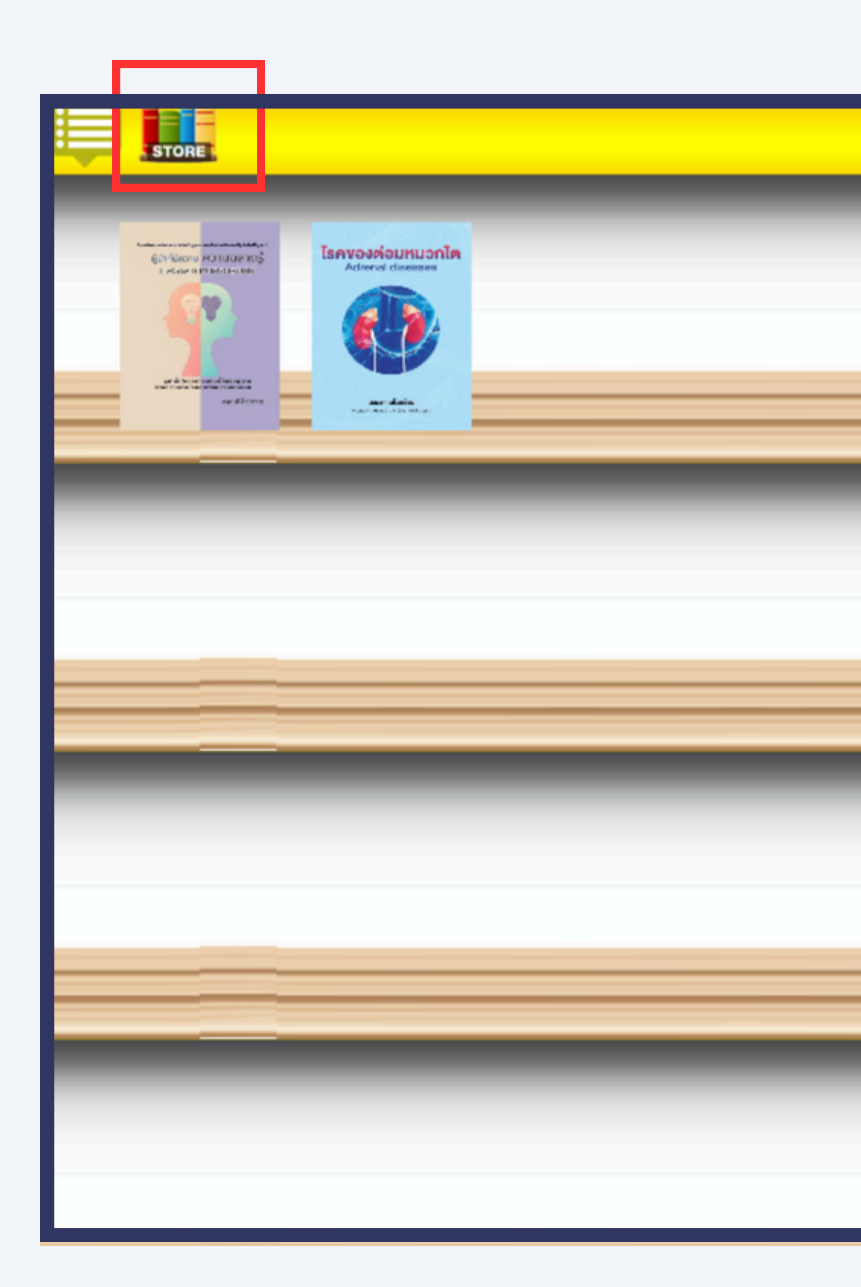

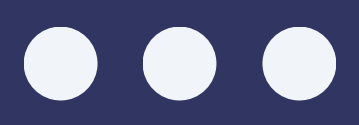

#### วิธีการอ่านหนังสืออิเล็กทรอนิกส์ด้วยโปรแกรม LIBRARY VIEWER

 หน้าต่างจะแสดงรายการ หนังสือ ให้คลิกที่มุมขวาบน คำว่า "รายการยืมหนังสือ อิเล็กทรอนิกส์"

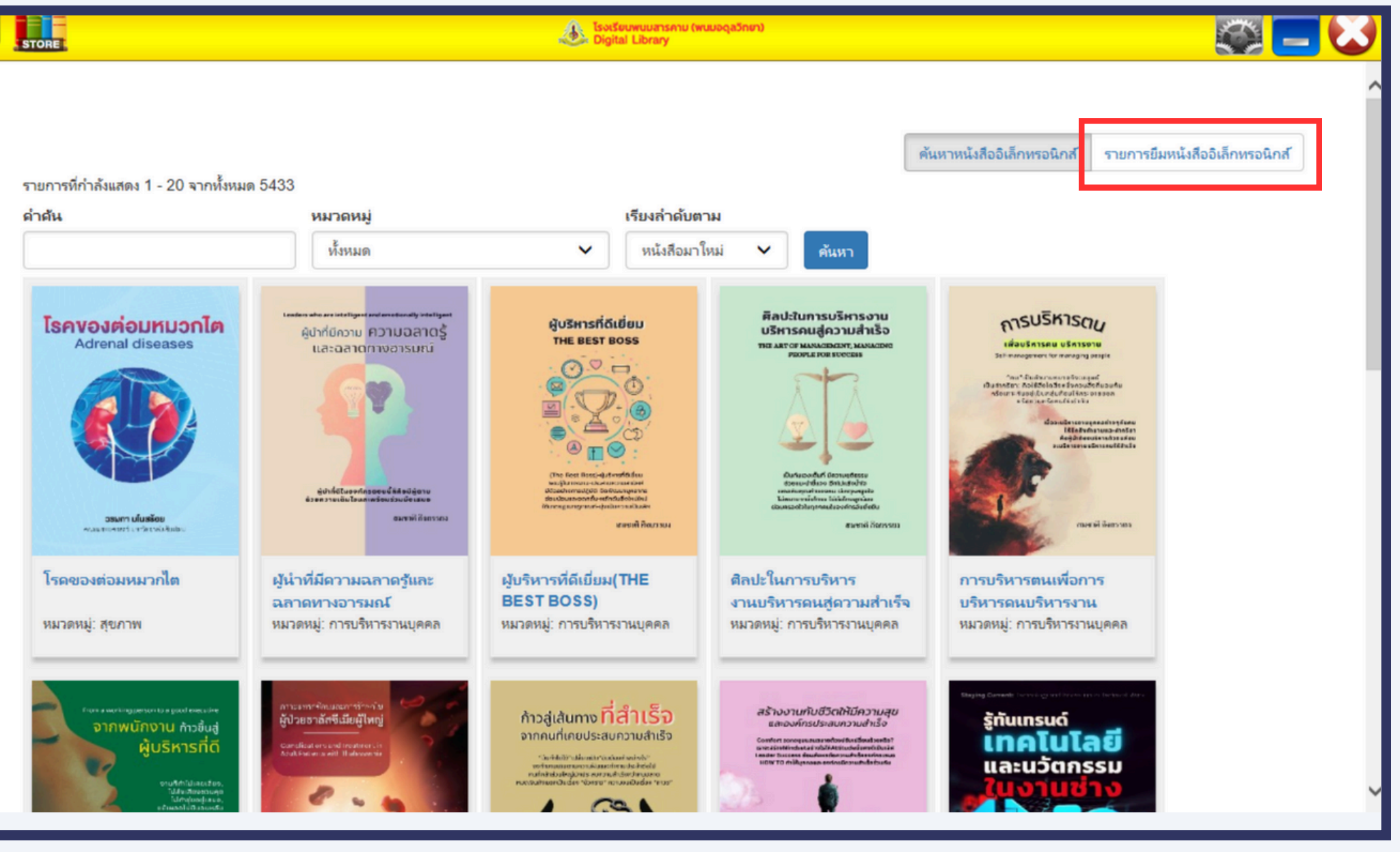

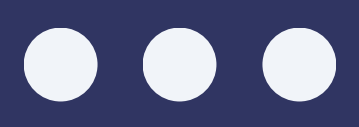

 เมื่อคลิกที่รายการยืม ระบบจะแสดงรายชื่อหนังสือ ที่ท่านได้ยืมไว้ในหน้าต่างนี้ จากนั้นให้คลิกที่คำว่า
"กิน"ในแถวของหนังสือที่ ต้องการคืน

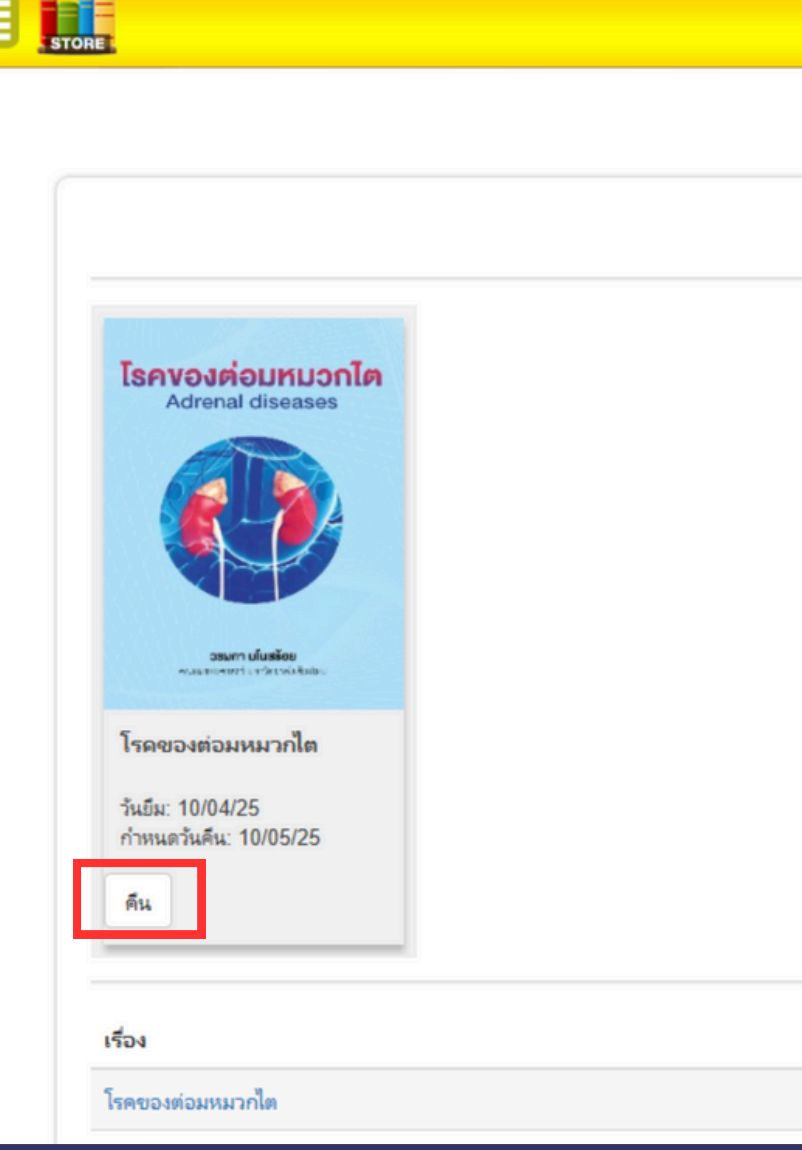

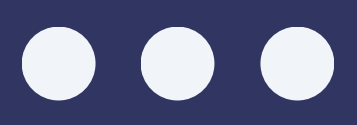

| ເພີ່ມ ໂຣນເຮັຍບານບາລາຣການ (ທບມວດູລວິກຍາ)<br>Digital Library |                            |                  |                   |
|------------------------------------------------------------|----------------------------|------------------|-------------------|
|                                                            |                            |                  |                   |
|                                                            | ด้นหาหนังสืออิเล็กทรอนิกส์ | รายการยืมหนัง    | สืออิเล็กหรอนิกส์ |
|                                                            |                            |                  |                   |
|                                                            |                            |                  |                   |
|                                                            |                            |                  |                   |
|                                                            |                            |                  |                   |
|                                                            |                            |                  |                   |
|                                                            |                            |                  |                   |
|                                                            |                            |                  |                   |
|                                                            |                            |                  |                   |
| <b>หมวดหมู</b><br>สุขภาพ                                   | 9                          | บระเภท<br>อีบุ๊ค | วนทคน<br>10/04/25 |

 เมื่อกด "คืน" หนังสือแล้ว หน้าจอจะแจ้งว่าคืน หนังสือพร้อมบอกชื่อ หนังสือที่คืน

| 1                                             | Socieuwuuansnu (wuuoqaönen)<br>Digital Library |                         |                 |                       |
|-----------------------------------------------|------------------------------------------------|-------------------------|-----------------|-----------------------|
|                                               |                                                |                         |                 |                       |
| ยการยืมหนังสืออิเล็กทรอนิกส์                  |                                                |                         |                 |                       |
| เหน้งถือ ซึ่อ : เกมเมอร์มีออาซีพ เรียบร้อย    |                                                |                         |                 |                       |
|                                               |                                                | ดันหาหนังถืออิเล็กหรอร่ | นิกส์ รายการยืม | หนังสืออิเล็กหรอนิกส์ |
|                                               | ไม่มีรายการขึมหนังสืออิเล็กทรอนิกส์            |                         |                 |                       |
| เรื่อง                                        | юсим                                           | nuj                     | ประเภท          | วันที่ดีน             |
| เกมเมอร์มีออาซีพ                              | ความรู้เ                                       | กำไป                    | จีบุ๊ค          | 27/03/2025            |
| เกมเมอร์มีออาซีพ                              | ความรู้เ                                       | ก็เป                    | จีบุ๊ค          | 27/03/2025            |
| เกมเมอร์มีออาซีพ                              | ความรู้เ                                       | ก็เป                    | จีบุ๊ค          | 27/03/2025            |
| เขียนแบบอิเล็กหรอนิกส์ด้วยคอมพิวเตอร์         | การศึก                                         | n                       | จีบุ๊ค          | 27/03/2025            |
| เกมเมอร์มีออาซีพ                              | ความรู้                                        | กำไป                    | อีบุ๊ค          | 27/03/2025            |
| จับตาย! วายร้าย ตะลุยโจหย์ A-LEVEL ภาษาอังกฤษ | คู่มีอเต                                       | ขมสอบ                   | อีบุ๊ค          | 14/03/2025            |
| 100 วิธีพูดกาษาอังกฤษแบบเหนือขึ้น             | กลุ่มสา                                        | ระกาษาต่างประเทศ        | อีบุ๊ค          | 14/03/2025            |
|                                               |                                                |                         |                 |                       |

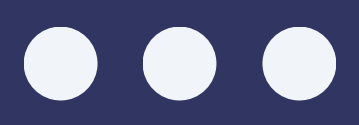

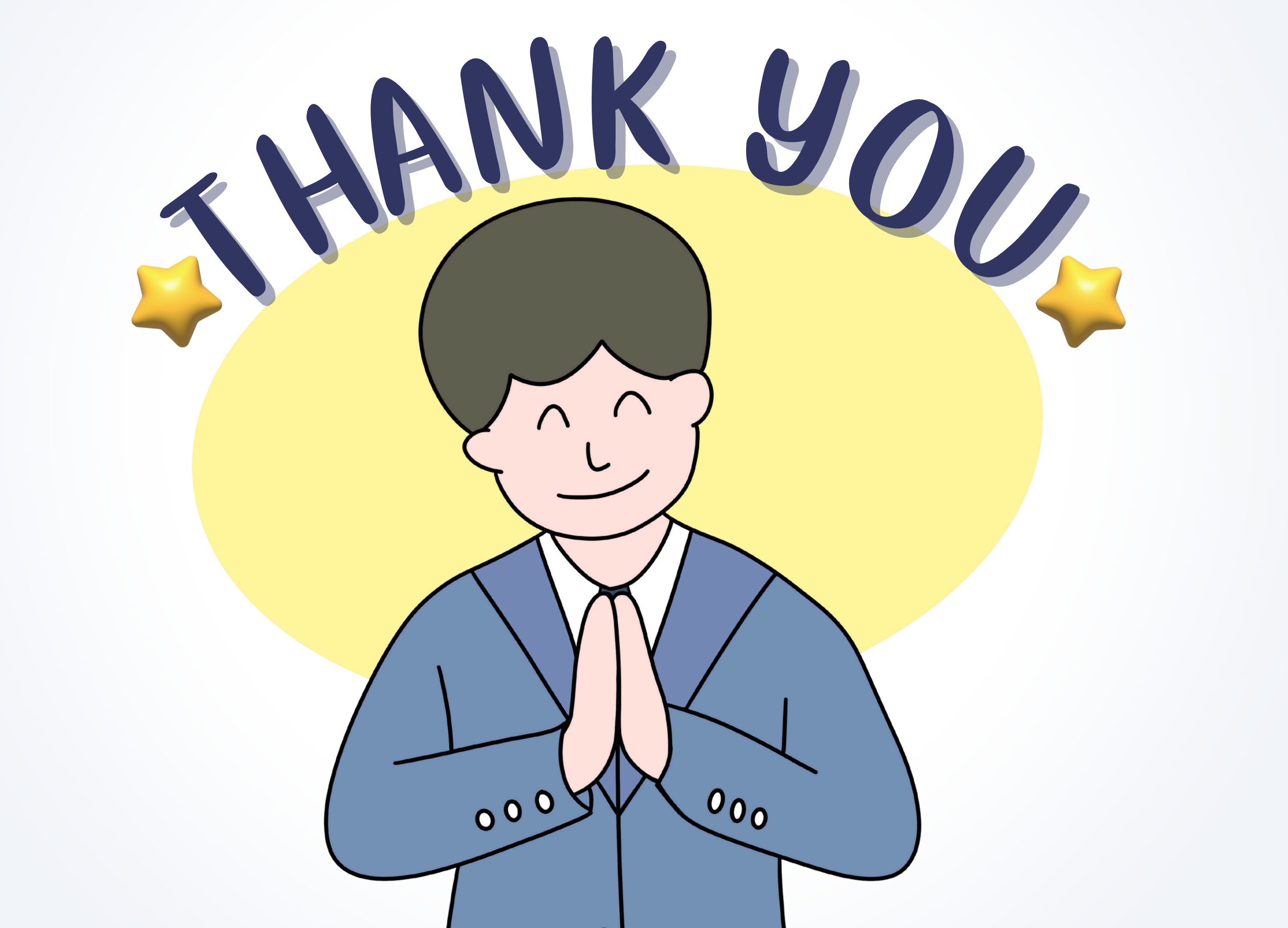